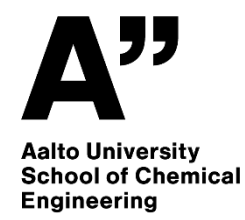

#### Advanced exercises in quantum chemistry

CSC Spring School on Computational Chemistry 2023

Antti Karttunen 2023-04-27

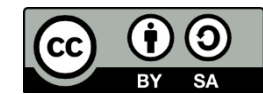

Licensed under a <u>Creative Commons Attribution-ShareAlike 4.0 International License</u>.

#### Advanced exercises

- After the exercises, you will be able to:
  - Use TmoleX graphical user interface to run TURBOMOLE jobs on local computer and on Mahti supercomputer
  - Use TURBOMOLE to study excited states of molecules with Time-Dependent Density Functional Theory (TD-DFT)
- Tutorial 1: Excited states of borazine (B<sub>3</sub>N<sub>3</sub>H<sub>6</sub>)
  - Can be completed even on a local workstation/laptop
- Tutorial 2: Excited states of indigo dye (C<sub>16</sub>H<sub>10</sub>N<sub>2</sub>O<sub>2</sub>)
  - We will use Mahti supercomputer
- Tutorial 3: Organometallic Au(I) complex (AuC<sub>2</sub>Ph)<sub>2</sub>PPh<sub>2</sub>C<sub>2</sub>C<sub>6</sub>H<sub>4</sub>C<sub>2</sub>PPh<sub>2</sub>
  - We will use Mahti supercomputer

#### **Excited states**

- Photochemistry and photophysics of molecules and materials are highly active fields of research.
- Many important technologies such as lightemitting diodes and solar cells depend on the behavior of excited states.
- Excited states can be studied for example with Time-Dependent Density Functional Theory (TD-DFT). This is also the method primarily used in the present tutorial.
  - A review "Density functional methods for excited states: equilibrium structure and electronic spectra" from Furche and Rappoport is openly available at <u>https://escholarship.org/uc/item/7z63q82s</u>

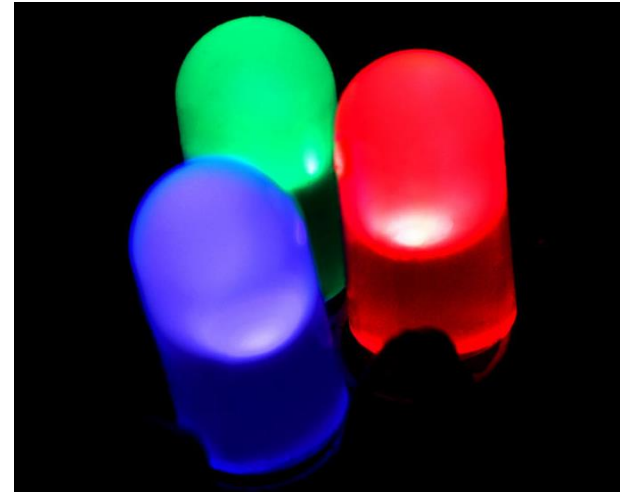

Figure: Wikimedia Commons / PiccoloNamek (CC BY-SA)

# Electromagnetic spectrum visible to the human eye

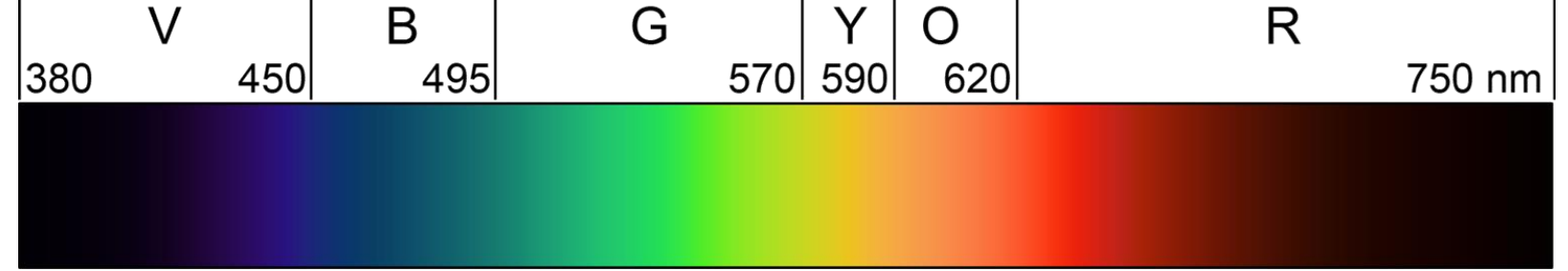

Figure: Wikimedia Commons (Public Domain)

| Color  | Wavelength<br>(nm) | Frequency<br>(THz) | Photon energy<br>(eV) |
|--------|--------------------|--------------------|-----------------------|
| violet | 380–450            | 670–790            | 2.75–3.26             |
| blue   | 450–485            | 620–670            | 2.56–2.75             |
| cyan   | 485–500            | 600–620            | 2.48–2.56             |
| green  | 500–565            | 530–600            | 2.19–2.48             |
| yellow | 565–590            | 510–530            | 2.10–2.19             |
| orange | 590–625            | 480–510            | 1.98–2.10             |
| red    | 625–750            | 400–480            | 1.65–1.98             |

### Jablonski diagrams (1/3)

Excited states of molecules are typically schematically illustrated with Jablonski diagrams that show the electronic and vibrational excited states.

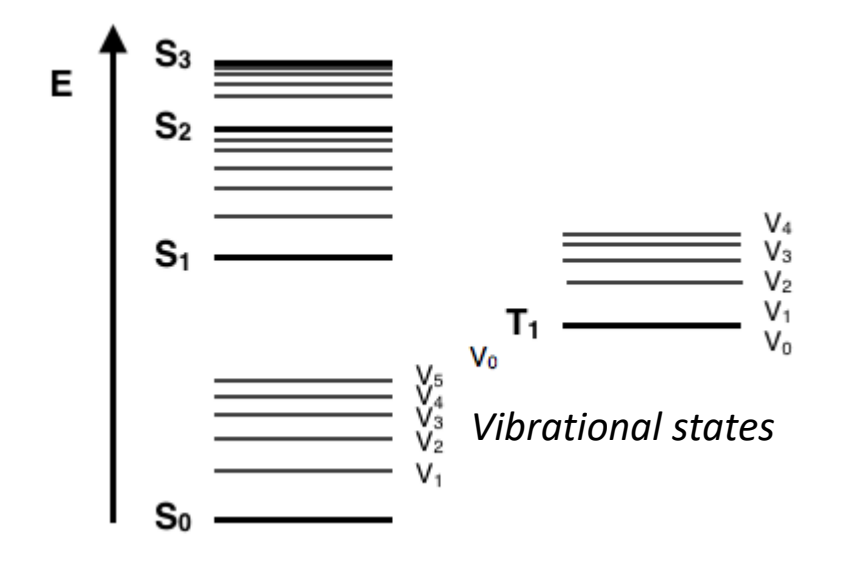

Foundation of a typical Jablonski Diagram

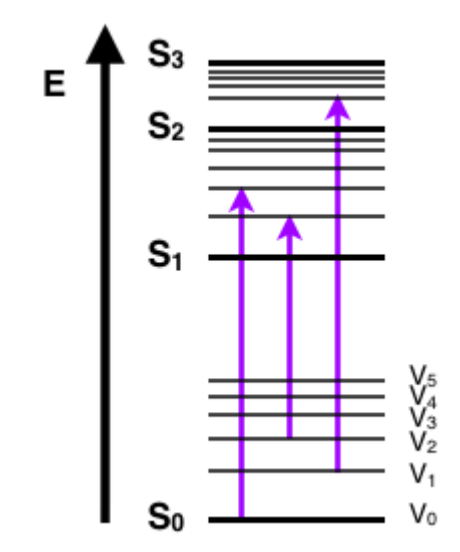

Three possible absorption transitions represented.

These can be measured by UV/Vis spectroscopy. The tutorial focuses on this kind of transitions.

#### Jablonski diagrams (2/3)

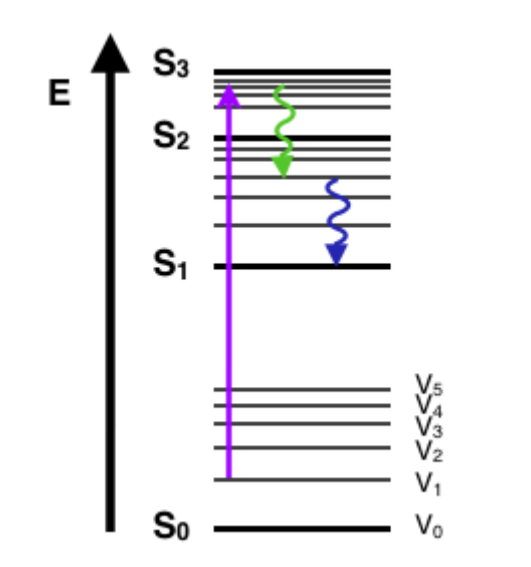

Possible scenario with absorption, internal conversion, and vibrational relaxation processes shown.

Possible scenario with absorption, internal conversion and vibrational relaxation, and fluorescence processes shown.

#### Jablonski diagrams (3/3)

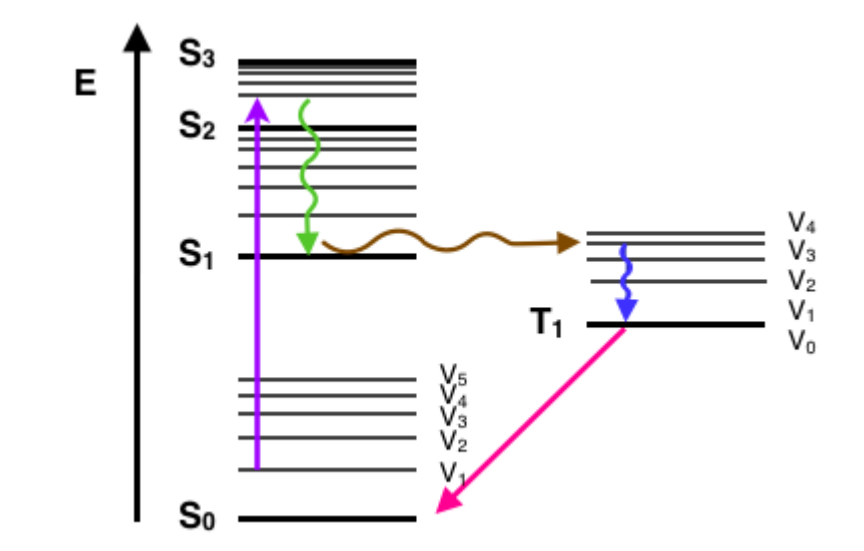

Possible scenario with absorption, internal conversion, vibrational relaxation, intersystem crossing, and phosphorescence processes shown.

#### Timescales

These are only for information. Our TD-DFT calculations are in reality timeindependent.

| Transition             | Timescale                               | Radiative Process? |
|------------------------|-----------------------------------------|--------------------|
| Internal Conversion    | 10 <sup>-14</sup> - 10 <sup>-11</sup> s | no                 |
| Vibrational Relaxation | 10 <sup>-14</sup> - 10 <sup>-11</sup> s | no                 |
| Absorption             | 10 <sup>-15</sup> s                     | yes                |
| Phosphorescence        | 10 <sup>-4</sup> - 10 <sup>-1</sup> s   | yes                |
| Intersystem Crossing   | $10^{-8} - 10^{-3}$ s                   | no                 |
| Fluorescence           | 10 <sup>-9</sup> - 10 <sup>-7</sup> s   | yes                |

#### **Tutorial 1: Borazine**

- Borazine  $B_3N_3H_6$  is the inorganic analogue of benzene.
- Contents of this tutorial:
  - Basic use of TmoleX
  - Plotting molecular orbitals and excited state difference densities
  - Role of molecular symmetry
  - Basis set convergence
  - Comparisons between computational and experimental results

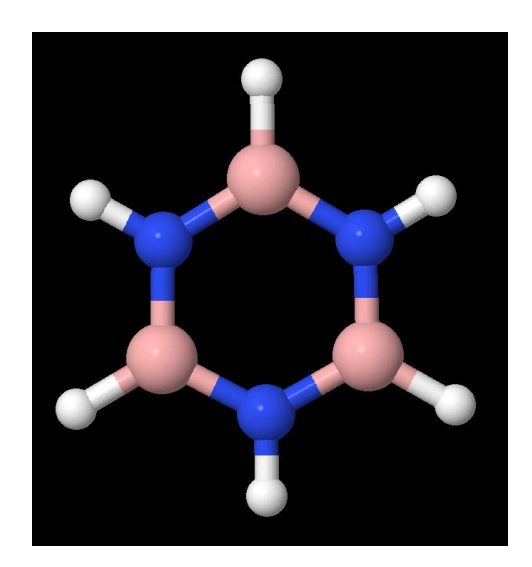

Borazine B<sub>3</sub>N<sub>3</sub>H<sub>6</sub>

#### Geometry optimization (1)

We need to optimize the molecular structure of borazine in the electronic ground state before we can proceed to study the excited states. Start a new project **borazine** in TmoleX and open the 3D Molecular Builder:

| 🚸 TmoleX2023 DEMO - borazine |                                                                                                    |                                                                                             |                                                                                                   |                                                                                                    | - 🗆 X                                                                                                    |
|------------------------------|----------------------------------------------------------------------------------------------------|---------------------------------------------------------------------------------------------|---------------------------------------------------------------------------------------------------|----------------------------------------------------------------------------------------------------|----------------------------------------------------------------------------------------------------|
| File Edit Templates Results  | Extras Tools License Help                                                                                      |                                                                                             |                                                                                                   |                                                                                                    |                                                                                                    |
| 🗋 🔓 🐸 🗖 늘                    | 😭 Open 3D Molecular Builder                                                                                    | Jobs running local:                                                                         | 0/4 remote: 0                                                                                     | Memory used for TmoleX:                                                                                  | S1,5/80,7 MB System: 0,0/16558,5 MB                                                                                                    |
|                              | Geometry                                                                                                    | At mic Attributes                                                                           | Molecular Attributes Charge: Use from input                                                       | Method     Apply Job Template                                                                            | Start Job Results                                                                                                    |
|                              | Import Coordinate Fi                                                                                           | ile 🛛 🌱 Open 3D Molecular B                                                                 | Builder Draw 2D                                                                                   |                                                                                                    | SMILES to 3D Units A 💌                                                                                                    |
|                              | Atomic                                                                                                    | Symmetry                                                                                    |                                                                                                   | Internal coordinates                                                                                     |                                                                                                    |
|                              | Number of atoms 0<br>New Atom<br>Delete Selected Atoms                                                         | Current point groupC1Max. tolerance0.01New point groupC1                                    | au Autodetect Symmetry<br>Apply New Point Group                                                   | Constraints Value                                                                                        | Start End Stepsize                                                                                                    |
|                              | Number Element<br>Property c<br>make sense<br>the potent<br>(However,<br>chemistry<br>theory and<br>with bight | alculations s<br>when the<br>tial energy s<br>it is fairly co<br>that the geo<br>properties | y z<br>such as UV/vi<br>molecule is i<br>urface.<br>ommon appro<br>ometry is opt<br>are then calc | Fixed cartesi<br>s spectra typi<br>n a (local) mir<br>pach in quantu<br>imized at a lo<br>ulated at this | an Fixed internal<br>cally only<br>nimum on<br>off<br>cally only<br>periodic:<br>imum on<br>off<br>off<br>order:<br>imum order:<br>imum |
|                              |                                                                                                    |                                                                                             |                                                                                                   |                                                                                                    |                                                                                                    |

Manage Job(s)

#### Geometry optimization (2)

The structure of borazine is readily available in the Building blocks library: Choose it, click the gray molecular window, and borazine appears. Return back to geometry menu by closing this window (**Close**).

| 🕸 Tr     | noleX v | isualiza | tion                                                | - 🗆 ×                                                                                                    |
|----------|---------|----------|-----------------------------------------------------|----------------------------------------------------------------------------------------------------|
| File     | View    | Edit     | Tools Display Type Window Help                      |                                                                                                    |
| 2        | 9       | 6        | 🙊 🎕 🐩 💼 🜔 Pre Opt 🧏 🔊 🖉 AIM 📐 Gradients 🖋 Vib. Mode | as 💦 Int. Coords 😵 Builder 😂 Orbital Viewer 🎬 Scan 💋 Periodic                                                                                                    |
| <b>k</b> |         |          | ;                                                   | Number of atoms         12         Number of bonds         12         Charge         0         .           H6B3N3         80.5         g/mol         .         .         .         .         .         .         .         .         .         .         .         .         .         .         .         .         .         .         .         .         .         .         .         .         .         .         .         .         .         .         .         .         .         .         .         .         .         .         .         .         .         .         .         .         .         .         .         .         .         .         .         .         .         .         .         .         .         .         .         .         .         .         .         .         .         .         .         .         .         .         .         .         .         .         .         .         .         .         .         .         .         .         .         .         .         .         .         .         .         .         .         .         . |
|          |         |          | borazine, job_notRun_1 _ 🗆 🗙                        | Objects <nothing selected=""></nothing>                                                                                                    |
|          |         |          | borazine, job_notRun_1                              | Objects       <                                                                                                    |
|          |         |          |                                                     | thiophene.sdf                                                                                                    |
|          |         | )        |                                                     | Close                                                                                                    |
| Done     |         |          |                                                     |                                                                                                    |

#### Geometry optimization (3)

The geometry menu is now ready and you can proceed to Atomic Attributes. Borazine is symmetric, but do not apply any symmetry yet!

| File Edit Templates Results Extras | Tools License Help        |        |                  |             |      |                       |        |                 |                |           |                |                |
|------------------------------------|---------------------------|--------|------------------|-------------|------|-----------------------|--------|-----------------|----------------|-----------|----------------|----------------|
| File Edit Templates Results Extras | Tools License Help        |        |                  |             |      |                       |        |                 |                |           |                | - U X          |
|                                    |                           |        |                  |             |      |                       |        |                 |                |           |                |                |
|                                    | Open 3D Molecular Builder | ]      | lobs running log | 0/2         | 4    | remote: 0             |        | Memory used for | r TmoleX: 60   | 0,8/103,8 | MB System:     | 0,0/16558,5 MB |
| ProjectList     B3N3H6             | Geometry                  | At     | omic Attributes  |             |      | Molecular Attribu     | ltes   |                 | Method         | <b>→</b>  | Start Job      | Results        |
| B3N3H6_D3h                         |                           | Cho    | ose Job Template | • -         |      | Charge: Use from in   | nput 🔻 | Apply 3         | lob Template   | ;         | <b>→</b>       |                |
| ► au2                              | ords & Sym.               |        |                  |             |      |                       |        |                 |                |           |                |                |
| borazine job_notRun_1              | Import Coordinat          | e File | 📌 Open 3D Mole   | ular Build: | der  | Draw 2D               |        |                 |                |           | SMILES to 3D   | Units A 💌      |
| At                                 | tomic                     | Sym    | metry            |             |      |                       |        | Internal coordi | nates          |           |                |                |
| Nu                                 | umber of atoms 12         | Curre  | ant point group  | <b>C1</b>   |      |                       |        | Constraints     | Value          | Start     | End            | Stepsize       |
|                                    |                           | Max.   | tolerance        |             | au 🗌 | Autodatast Symmetry   |        |                 |                |           |                |                |
|                                    | New Atom                  | Now    | point group      | .01         |      | Autodetect Symmetry   |        |                 |                |           |                |                |
|                                    | Delete Selected Atoms     | New    | point group      | <b>L</b> 1  | L    | Apply New Point Group |        |                 |                |           |                |                |
|                                    |                           |        |                  |             |      |                       |        |                 |                |           |                |                |
| N                                  | umber Element             |        | х                |             | у    |                       | z      |                 | Fixed cartesia | n         | Fixed internal |                |
| 1                                  |                           | 3      | -3.              | 2113        |      | -0.0158               |        | 0.1864          |                | )         |                |                |
| 2                                  | I                         | N      | -1               | .859        |      | -0.5048               |        | 0.1864          |                | )         |                |                |
| 3                                  |                           | 3      | -0.              | 7153        |      | 0.3668                |        | 0.1864          |                | ]         |                | periodic:      |
| 4                                  | I                         | N      | -0.              | 9678        |      | 1.7824                |        | 0.1864          |                | )         |                |                |
| 5                                  |                           | 3      | -2.              | 2946        |      | 2.3371                |        | 0.1864          |                | ]         |                |                |
| 6                                  | I                         | N      | -3.              | 3943        |      | 1.4105                |        | 0.1864          |                | )         |                | off            |
| 7                                  |                           | 4      | -4.              | 1652        |      | -0.7805               |        | 0.1864          |                | )         |                |                |
| 8                                  | l                         | 4      | -1.              | 7039        |      | -1.5164               |        | 0.1864          |                | )         |                |                |
| 9                                  | I                         | ł      | 0.               | 4238        |      | -0.0772               |        | 0.1864          |                | ]         |                |                |
| 10                                 | 0 1                       | ł      | -0.              | 1691        |      | 2.4221                |        | 0.1864          |                | ]         |                | order:         |
| 11                                 | 1                         | ł      | -2.              | 1799        |      | 3.5456                |        | 0.1864          |                | ]         |                |                |
| 15                                 | 2                         | ł      | -4.              | 3478        |      | 1.782                 |        | 0.1864          |                | )         |                |                |

#### Geometry optimization (4)

Let's first run the calculations with a small basis set. Choose def2-SVP basis set for all atoms. Proceed to Molecular Attributes.

TmoleX2023 DEMO - borazine  $\times$ Extras Tools License File Edit Templates Results Help - 25 🐏 Open 3D Molecular Builder Jobs running 0/4 0 local: remote: Memory used for TmoleX: 75,5/103,8 MB System: 0,0/16558,5 MB ProjectList Atomic Attributes Geometry Molecular Attributes Results B3N3H6 ,,,,,,,,,,,,,,,,,,,,,, B3N3H6 D3h Charge: Use from input 💌 Choose Job Templa Apply Job Template indigo au2 Basis Sets 🔻 🚞 borazine Basis Functions 120 Basis set ECP Mass Nuclear char... Basis functions Elem... ioh notRun 1 **Basis Set for all Atoms** 1 В def2-SVP 10.8100 5 15 2 Ν def2-SVP 14.0067 7 15 def2-SVP Ŧ 3 В def2-SVP 10.8100 5 15 **Basis for elements** 4 def2-SVP 14.0067 7 15 Ν 5 В def2-SVP 10.8100 5 15 Show ECP 7 6 Ν def2-SVP 14.0067 15 B def2-SVP 7 н def2-SVP 1.0079 1 5 N def2-SVP 8 н def2-SVP 1.0079 5 1 H def2-SVP 9 def2-SVP 5 н 1.0079 1 10 н def2-SVP 1.0079 1 5 11 н def2-SVP 1.0079 1 5 12 н def2-SVP 1.0079 1 5 **Basis for individual Atoms** Select items from table or graphic viewer Choose Basis Sets << Previous Continue >> Manage Job(s)

#### Geometry optimization (5)

Generate initial guess of the molecular orbitals by clicking Generate MOs. The guess is based on semiempirical <u>Extended Hückel</u> method.

| 🚸 TmoleX2023 DEMO - borazine                 |                             |                      |             |         |                     |                 |                 |               |         | – 🗆 X          |
|----------------------------------------------|-----------------------------|----------------------|-------------|---------|---------------------|-----------------|-----------------|---------------|---------|----------------|
| File Edit Templates Results                  | Extras Tools License Help   |                      |             |         |                     |                 |                 |               |         |                |
| 🗋 🔓 🐸 🗖 늘                                    | 🐕 Open 3D Molecular Builder | Jobs running         | local:      | 0/4 re  | mote: 0             | Memory used for | TmoleX: 67,3/10 | )3,8 MB       | System: | 0,0/16558,5 MB |
| ProjectList     B3N3H6     B2N3H6     B2N3H6 | Geometry                    | Atomic Attributes    |             |         | Molecular Attribute | 25              | Method          | St            | art Job | Results        |
| <ul> <li>indigo</li> </ul>                   |                             | Choose Job Templa    | te 🕨        | Cha     | rge: Use from input | Apply Jo        | ob Template     | $\rightarrow$ |         |                |
| au2                                          | Molecular Orbitals          |                      |             |         |                     |                 |                 |               |         |                |
| 🔻 늘 borazine                                 | Molecular Orbitals          |                      | Table       | Diagram |                     |                 |                 |               |         |                |
| 📄 job_notRun_1                               | Molecular charge            |                      | No          | Coio    | Evm                 | Energy[Hartree] | Enormy[o]/]     | Dea           | 0.55    | HOMO/LUMO      |
|                                              | Multiplicity                |                      | 21          | spin    | 215                 |                 | 12 0545         | Deg.          | 2       | HOMO/LOMO      |
|                                              | Singlet                     |                      | 21          | ab      | 218                 | -0.4797         | -13.0545        | 1             | 2       | HOMO - 1       |
|                                              | - restricted -              |                      | 10          | ab      | 19a                 | -0.5482         | -14 9160        | 1             | 2       | HOMO - 2       |
|                                              | Fully occupied 21           |                      | 18          | ab      | 18a                 | -0.5580         | -15,1851        | 1             | 2       | HOMO - 3       |
|                                              | Partly occupied 0           |                      | 17          | ab      | 17a                 | -0.5596         | -15,2263        | 1             | 2       | HOMO - 4       |
|                                              |                             |                      | 16          | ab      | 16a                 | -0.5596         | -15,2265        | 1             | 2       | HOMO - 5       |
|                                              | Generate MOs                | Delete MOs           | 15          | ab      | 15a                 | -0.5738         | -15.6152        | 1             | 2       | HOMO - 6       |
|                                              | Derfor                      | n oxtondod Huockol ( | Calculation | ab      | 14a                 | -0.5739         | -15.6157        | 1             | 2       | HOMO - 7       |
|                                              | Extended Opti               | D <b>ns</b>          | 13          | ab      | 13a                 | -0.6038         | -16.4310        | 1             | 2       | HOMO - 8       |
|                                              | Fermi settings              |                      | 12          | ab      | 12a                 | -0.6351         | -17.2822        | 1             | 2       | HOMO - 9       |
|                                              |                             |                      | 11          | ab      | 11a                 | -0.6351         | -17.2825        | 1             | 2       | HOMO - 10      |
|                                              | Ermi                        |                      | 10          | ab      | 10a                 | -0.6676         | -18.1657        | 1             | 2       | HOMO - 11      |
|                                              |                             |                      | 9           | ab      | 9a                  | -0.9578         | -26.0635        | 1             | 2       | HOMO - 12      |
|                                              | Frozen orbitals for MP2/C   | С                    | 8           | ab      | 8a                  | -0.9578         | -26.0638        | 1             | 2       | HOMO - 13      |
|                                              | Freezing point [Hartree]    |                      | 7           | ab      | 7a                  | -1.0016         | -27.2543        | 1             | 2       | HOMO - 14      |
|                                              |                             |                      | 6           | ab      | 6a                  | -7.6947         | -209.3828       | 1             | 2       | HOMO - 15      |
|                                              |                             |                      | 5           | ab      | 5a                  | -7.7009         | -209.5514       | 1             | 2       | HOMO - 16      |
|                                              |                             |                      | 4           | ab      | 4a                  | -7.7009         | -209.5515       | 1             | 2       | HOMO - 17      |
|                                              |                             |                      | 3           | ab      | 3a                  | -15.6348        | -425.4446       | 1             | 2       | HOMO - 18      |
|                                              |                             |                      | 2           | ab      | 2a                  | -15.6361        | -425.4811       | 1             | 2       | HOMO - 19      |
|                                              |                             |                      | 1           | ab      | 1a                  | -15.6361        | -425.4811       | 1             | 2       | HOMO - 20      |
|                                              |                             |                      |             |         |                     |                 |                 |               |         |                |
| Manage Job(s)                                | << Previous                 |                      |             |         |                     |                 |                 |               |         | Continue >>    |

#### Geometry optimization (6)

We use DFT. Choose **PBEO** exchange correlation functional and increase Gridsize to **m4** (I recommend to **always** increase it: default m3 is a bit too small integration grid for larger molecules and heavy atoms). *If you plan to compare the total energies of molecules to each other, all of them must be calculated with the same gridsize*! Proceed to Start Job.

| File Edit Templates Results                                  | Extras Tools License Help                                                                                                    |                                                                                                    |
|--------------------------------------------------------------|----------------------------------------------------------------------------------------------------|----------------------------------------------------------------------------------------------------|
| 🗋 🗅 🎽 🐸 🗖 🖕                                                  | Copen 3D Molecular Builder Jobs running local: 0/4 remote: 0 Memory used for TmoleX: 65,4/103,8                                                                                                    | MB System: 0,0/16558,5 MB                                                                                                    |
| ProjectList      B3N3H6      B3N3H6_D3h      indigo      au2 | Geometry     Atomic Attributes     Molecular Attributes     Method       Choose Job Template     Charge: Use from input     Apply Job Template       Level of Theory     SCF Convergence     Solvation                                                                                                    | Start Job Results                                                                                                    |
| ▼ 🔁 borazine<br>Bijob_notRun_1                               | Level         DFT       Use RI       Always use RI-DFT (faster)         DFT settings       Functional PBE0       PBE0 hybrid GGA, correlation:LDA(PW)+PBE(C), exchange:0.75(S+PBE(X))+0.25HF       Configure functional lis         Gridsize       m4       m4 | Auxiliary basis sets for RI-J         Element   Basis set   Auxiliary basis si         B       def2-SVP         H       def2-SVP         N       def2-SVP         def2-SVP       def2-SVP         N       def2-SVP |
|                                                              | COSMO         Activate Flename out       File format .cosmo          Relativistics effects / Two component treatment         Activate       Kramers         complex DIIS       X2C         Semi-numerical Exchange for DFT         senex - semi-numerical exchange for ground state energy and all properties (applied everywhere)         esenex - semi-numerical exchange for properties only (ground state energies with exact exchange, properties with fast semi-numerical approac                                                                                                    |                                                                                                    |
| Manage Job(s)                                                | << Previous                                                                                                    | Continue >>                                                                                                    |

#### Geometry optimization (7)

The Job Type should be Geometry Optimization -> Ground state. You can run borazine either on the local workstation/laptop or on Mahti. One or two CPUs is enough because this is a small system. Proceed to Run (local) (*for Run (network): see guidelines in the end of the slideset*). TMoleX then asks for job name, for example *Opt\_PBE0\_def2-SVP*.

| File Edit Templates Results                     | Extras Tools License Help                                                               |                                    |  |  |  |
|-------------------------------------------------|-----------------------------------------------------------------------------------------|------------------------------------|--|--|--|
| 🗋 🗅 🎽 🐸 🗖 📂                                     | Copen 3D Molecular Builder Jobs running local: 0/4 remote: 0 Memory used for TmoleX: 70 | ,6/103,8 MB System: 0,0/16558,5 MB |  |  |  |
| <ul> <li>ProjectList</li> <li>B3N3H6</li> </ul> | Geometry Atomic Attributes Molecular Attributes Method                                  | Start Job Results                  |  |  |  |
| B3N3H6_D3h                                      | Choose Job Template  Charge: Use from input  Apply Job Template                         | <u>→→→</u>                         |  |  |  |
| <ul> <li>au2</li> </ul>                         | Start Calculation                                                                       |                                    |  |  |  |
| borazine                                        | Job typ                                                                                 | Method                             |  |  |  |
|                                                 | Geometry Optimization 🕨 Ground state                                                    | Level DFT                          |  |  |  |
|                                                 | Spectra & Excited States 🕨                                                              | Functional pbe0                    |  |  |  |
|                                                 | Single Point                                                                            |                                    |  |  |  |
|                                                 | Single Point Properties 🕨                                                               | Basis set def2-SVP Symmetry C1     |  |  |  |
|                                                 | Population Analyses                                                                     | Convergence Parameter              |  |  |  |
|                                                 | Potential Energy Scan(PES)                                                              | Chaur Notas                        |  |  |  |
|                                                 | Transition State Search                                                                 | Show Hotes                         |  |  |  |
|                                                 | Templates                                                                               |                                    |  |  |  |
|                                                 | Batch processing                                                                        | Use resources                      |  |  |  |
|                                                 |                                                                                         | Memory used for 500.0 MB           |  |  |  |
|                                                 | Options                                                                                 | Disk 0 MB for HF                   |  |  |  |
|                                                 | Convergence criteria                                                                    | No. of CPUs 2                      |  |  |  |
|                                                 | Energy 6 10 <sup>-[]</sup> Hartree                                                      | Delete scratch files after run     |  |  |  |
|                                                 | Gradient norm 3  dE/dxyz  = 10 <sup>-[]</sup> Hartree/Bohr                              |                                    |  |  |  |
|                                                 | Max. no. of cycles 50                                                                   | Save and Bun                       |  |  |  |
|                                                 | Use internal redundant coordinates 🗌 Include weight derivatives                         | Bup (local)                        |  |  |  |
|                                                 |                                                                                         | Save                               |  |  |  |
|                                                 |                                                                                         | Run (network)                      |  |  |  |
|                                                 |                                                                                         |                                    |  |  |  |
|                                                 |                                                                                         |                                    |  |  |  |

#### Geometry optimization (8)

The optimization job will finish quickly (here it took six steps, that is, six energy + gradient evaluations). You can see how the geometry changed from **Gradients**. Next, proceed to Orbital/Density Plot

| in att int                   |                                                                                                    |                             |
|------------------------------|----------------------------------------------------------------------------------------------------|-----------------------------|
| B3N3H6                       | Geometry Atomic Attributes Method Molecular Attributes Method                                                              | Start Job Resu              |
| B3N3H6_D3h                   | Choose Job Template  Charge: Use from input  Apply Job Template                                                            | <b>→&gt;</b> ┘              |
| u2                           | Job Results                                                                                                    |                             |
| orazine<br>Opt_PBE0_def2-SVP | Type of Calculation Geometry Optimization Status SCF Converged Ste Convergence                                             | Open Files                  |
| job_GEO_2                    | HOMO-LUMO gap 8.62 eV                                                                                                    | Output                      |
|                              | Status geometry Converged Convergence                                                                                      | Energy                      |
|                              | Geometry Convergence Criteria                                                                                              | Open Viewer                 |
|                              | \$convinfo                                                                                                    | Crbital/Density Plot        |
|                              | energy change : actual value = -0.1401E-06 threshold = 0.1000E-05                                                          | 📐 Gradients                 |
|                              | geom gradient . accual value - 0.0005 of chreshold - 0.1000E 02                                                            | Jax <sup>#</sup> Vibrations |
|                              | Energy                                                                                                    | Thermochemical Properties   |
|                              | total energy = -242.19567219187                                                                                            | SCF Population Properties   |
|                              |                                                                                                    | Dipole Moments              |
|                              | kinetic energy = 239.68795281629                                                                                           | AIM (Atoms in Molecules)    |
|                              | potential energy for output                                                                                                | NMR Shieldings              |
|                              |                                                                                                    | View .cosmo File            |
|                              |                                                                                                    | Density of states (DOS)     |
|                              | Gradients                                                                                                    | Show Plots                  |
|                              | cycle = 1 SCF energy = -242.1945617592  dE/dxyz  = 0.022119                                                                | UV/Vis Spectrum             |
|                              | cycle = 2 SCF energy = -242.1955337127  dE/dxyz  = 0.006794<br>cycle = 3 SCF energy = -242.1956680844  dE/dxyz  = 0.002359 | CD Spectrum                 |
|                              | cycle = 4 SCF energy = -242.1956681180  dE/dxyz  = 0.002362                                                                | Raman Spectrum              |
|                              | cycle = 5 SCF energy = -242.1956720280  dE/dxyz  = 0.000368                                                                | IR Spectrum                 |
|                              | cycle = 6 SCF energy = -242.1956/21681 [dE/dxyz] = 0.000129                                                                | VCD Spectrum                |
|                              |                                                                                                    | Band Structure              |
|                              |                                                                                                    |                             |
|                              |                                                                                                    | What next                   |

#### Molecular orbitals

Notice how the two highest occupied orbitals (HOMO, HOMO-1) have exactly the same energy (they are *degenerate*). Same is true for the two lowest unoccupied orbitals (LUMO, LUMO+1). This is an indication that we could benefit from using molecular symmetry when investigating the electronic properties. You can visualize the orbitals by clicking the gear icons, selecting them, and choosing View selected. You can also view other orbitals if you like. Close after you are done.

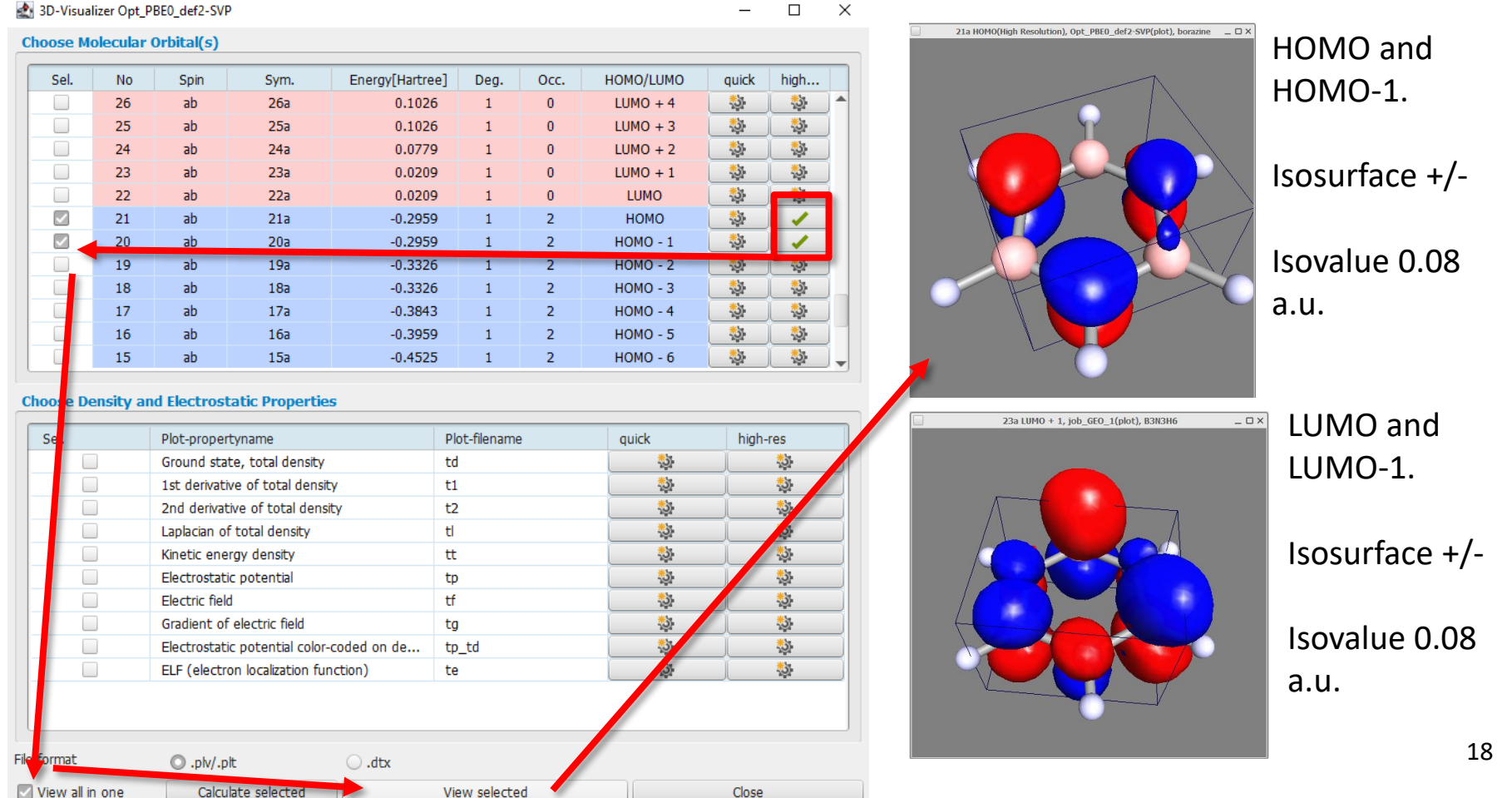

#### Excited states (1)

Now we can proceed to excited state calculation. In the Results menu, click Start Job and you can create a new job based on the optimized geometry.

| Se Se Se Se Se Se Se Se Se Se Se Se Se S | Copen 3D Molecular Builder Jobs running local: 0/4 remote: 0 Memory used for TmoleX: 71,7/10                               | 3,8 MB 5,stem: 0,0/16558,5  |
|------------------------------------------|----------------------------------------------------------------------------------------------------|-----------------------------|
| tList                                    | Geometry Atomic Attributes Molecular Attributes Method                                                                     | Start Job                   |
| N3H6_D3h                                 | Choose Job Template Charge: Use from input  Apply Job Template                                                             | _ <b>&gt;&gt;</b> _         |
| 2                                        | Job Results                                                                                                    |                             |
| azine<br>Opt_PBE0_def2-SVP               | Type of Calculation Geometry Optimization Status SCF Converged SCF Convergence                                             | Open Files                  |
| job_GEO_2                                | HOMO-LUMO gap 8.62 eV                                                                                                    | Output                      |
|                                          | Status geometry Converged Convergence                                                                                      | Energy                      |
|                                          | Geometry Convergence Criteria                                                                                              | Open Viewer                 |
|                                          | \$convinfo                                                                                                    | Crbital/Density Plot        |
|                                          | energy change : actual value = -0.1401E-06 threshold = 0.1000E-05                                                          | Cradients                   |
|                                          |                                                                                                    | Jat <sup>e</sup> Vibrations |
|                                          | Energy                                                                                                    | Thermochemical Properties   |
|                                          | total energy = -242.19567219187                                                                                            | SCF Population Properties   |
|                                          |                                                                                                    | Dipole Moments              |
|                                          | kinetic energy = 239.68/95281629<br>potential energy = -481.88362500816                                                    | AIM (Atoms in Molecules)    |
|                                          |                                                                                                    | NMR Shieldings              |
|                                          |                                                                                                    | View .cosmo File            |
|                                          |                                                                                                    | Density of states (DOS)     |
|                                          | Gradients                                                                                                    | Show Plots                  |
|                                          | cycle = 1 SCF energy = -242.1945617592  dE/dxyz  = 0.022119                                                                | WV/Vis Spectrum             |
|                                          | cycle = 2 SCF energy = -242.1955337127  dE/dxyz  = 0.006794<br>cycle = 3 SCF energy = -242.1956680844  dE/dxyz  = 0.002359 | CD Spectrum                 |
|                                          | cycle = 4 SCF energy = -242.1956681180  dE/dxyz  = 0.002362                                                                | Raman Spectrum              |
|                                          | cycle = 5 SCF energy = -242.1956720280  dE/dxyz  = 0.000368                                                                | IR Spectrum                 |
|                                          | CYCLE - 6 SCF ENELGY242.1336/21661 [db/dxy2] - 0.000129                                                                    | VCD Spectrum                |
|                                          |                                                                                                    | Band Structure              |
|                                          |                                                                                                    | What next                   |
|                                          |                                                                                                    |                             |

19

#### Excited states (2)

Choose Spectra & Excited States -> UV/Vis and CD (vertical excitations). Choose all IRREPs (default) and set number of excited states per IRREP to 10. We will discuss IRREPs soon. Set CPUs to one or two and run the job.

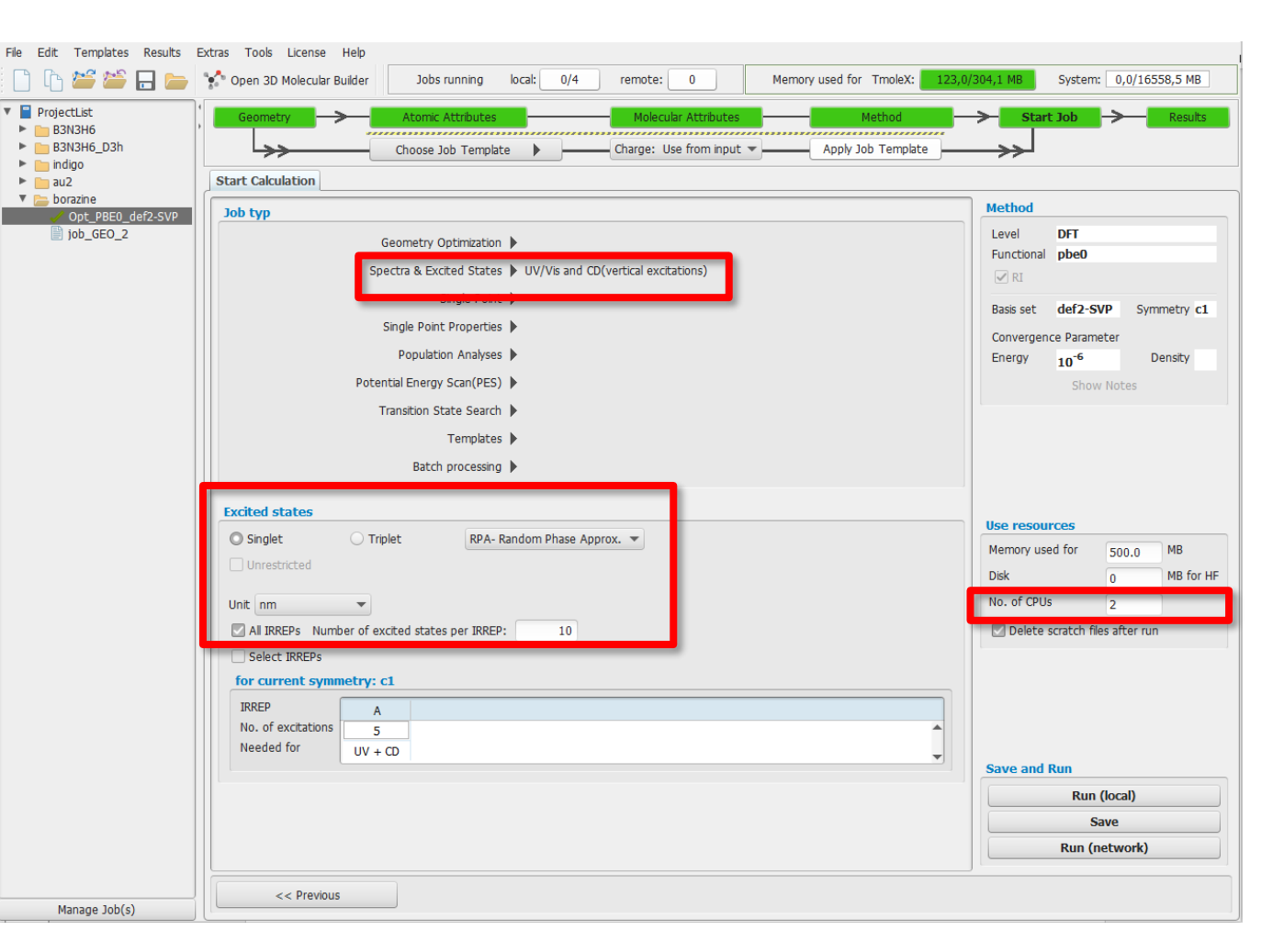

#### Excited states (3)

The Spectrum textbox shows the calculated excitation energies (here wavelengths) and oscillator strengths (the larger the OS, the higher the probability of electronic absorption). You can click UV/Vis Spectrum to see a plotted spectrum, but it is not that exciting. There is a feature between 150 and 160 nm (UV regime)

|                   | Open 3D Molecular Builder Jobs running local: 0/4                                    | remote: 0 Memory use                                          | d for TmoleX: 166,5/          | 304,1 MB System: 0,0/16558,5           |
|-------------------|--------------------------------------------------------------------------------------|---------------------------------------------------------------|-------------------------------|----------------------------------------|
| tList             | Geometry Atomic Attributes                                                           | Molecular Attributes                                          | Method                        | ➤ Start Job → Res                      |
| I3H6_D3h          | Choose Job Template                                                                  | Charge: Use from input - Ap                                   | ply Job Template              |                                        |
| go                |                                                                                      | <u> </u>                                                      |                               | **                                     |
| zzine             | Job Results                                                                          |                                                               |                               |                                        |
| Opt_PBE0_def2-SVP | Type of Calculation Single Point Calculation                                         | Status SCF Converged                                          | SCF Convergence               | Open Files                             |
| ob_GEO_2          |                                                                                      | HOMO-LUMO gap 8.62                                            | eV                            | Output                                 |
| EX_PBE0_def2-SVP  |                                                                                      | Status geometry Not performed                                 | Convergence                   | Energy                                 |
|                   | Energy                                                                               |                                                               | Contraigence                  | Open Viewer                            |
|                   |                                                                                      |                                                               |                               |                                        |
|                   |                                                                                      |                                                               |                               | Crbital ensity Plot                    |
|                   | kinetic energy = 239.68797347276                                                     |                                                               |                               | <b>Gradients</b>                       |
|                   | potential energy = -481.88364567342                                                  |                                                               |                               | a <sup>x</sup> <sup>e</sup> Vibrations |
|                   |                                                                                      |                                                               |                               | Thermochemical Properties              |
|                   |                                                                                      |                                                               |                               | SCF Population Properties              |
|                   |                                                                                      |                                                               |                               | Dipole Moments                         |
|                   | Spectrum                                                                             |                                                               | -                             | AIM (Atoms in Molecules)               |
|                   | <pre># Electronic excitation spectrum of Ex_PBEU_def2 # singlet excitations</pre>    | -SVP, IRREP a                                                 |                               | NMR Shieldings                         |
|                   | <pre># excitation energy / nm oscillator strength (</pre>                            | length rep.)                                                  |                               | Minur, seema File                      |
|                   | 0.17908052255801E+03 0.14054073042827E-08                                            |                                                               |                               | View .cosmo File                       |
|                   | 0.16219431520641E+03 0.30435771337724E-09                                            |                                                               |                               | Density of states (DOS)                |
|                   | 0.15661678738581E+03 0.36816859185821E-01                                            |                                                               |                               | Show Plots                             |
|                   | 0.15492327778286E+03 0.36212781638505E+00                                            |                                                               |                               | WV/Vis Spectrum                        |
|                   | 0.15319693727747E+03 0.83971937997002E-08                                            |                                                               |                               | CD Spectrum                            |
|                   | 0.15319654601220E+03 0.10787515248661E-08                                            |                                                               |                               | Raman Spectrum                         |
|                   | CD Spectrum                                                                          |                                                               |                               | TR Spectrum                            |
|                   | # Electronic CD-spectrum of Ex PBE0 def2-SVP, IR                                     | REP a                                                         | 1                             | in Speciali                            |
|                   | <pre># singlet excitations</pre>                                                     |                                                               |                               | VCD Spectrum                           |
|                   | <pre># excitation energy / nm rotatory strength (le</pre>                            | ngth rep.) / 10^(-40)erg*cm^3                                 |                               | Band Structure                         |
|                   | 0.17908052255801E+03 0.19946157451324E-06 0                                          | .10228766285649E-06 0.7898703                                 | 2864787E-07 0.                | What next                              |
|                   | 0.16219431520641E+03 0.25709336775955E-07 0                                          | .62769792621897E-09 0.1349946                                 | 1676057E-07 0.                | Start new job with current data        |
|                   | 0 156616787385818+03 = 820681742622468-07 =                                          | 04843223665003F-05 0 02007220                                 | 86550248-05 0                 | Start new job with current data        |
|                   | 0.15661678738581E+0382068174262246E-07 -<br>0.15492327778286E+0356835057046745E-03 0 | .94843223665093E-05 0.93097233<br>.68854387747647E+0068891263 | 8655024E-05 0.<br>8742257E+00 | Save as job template                   |

The excitation with largest oscillator strength appears to be degenerate (excitations 4 and 5). This again points into the role of symmetry

Open the full output file by clicking **Open files -> Output** 

#### Excited state calculation output

In the full output file of the escf module, TURBOMOLE lists all information for the calculated excited states after the header "I R R E P a"

Find the excitation 4 in the output. Here is a condensed version of the output for this vertical excitation.

Section "Dominant contributions" tells, which molecular orbitals are contributing to the transition.

Compare the numbers to the orbitals we viewed on the slide Molecular orbitals. You will notice that excitations from HOMO, HOMO-1 to LUMO, LUMO-1 are the dominant contributions. The degenerate excitation 5 is composed of the same contributions. By looking at the orbitals, we see that this excitation likely involves excitation from N to B atoms or vice versa.

#### 4 singlet a excitation

20 a

21 a

-8.05

-8.05

| Total energy:                   |                    | -241.90156    | 73297261 |      |               |
|---------------------------------|--------------------|---------------|----------|------|---------------|
| Excitation energy               | gy:                | 0.2941048     | 34217385 | 30   |               |
| Excitation energy               | gy / eV:           | 8.00300       | 3375908  | 039  |               |
| Excitation energy               | gy / nm:           | 154.922       | 21438287 | 858  |               |
| Oscillator stren velocity repre | gth:<br>sentation: | 0.31020       | 22277009 | 974  |               |
| length representation:          |                    | 0.36213       | 83783631 | 287  |               |
| Dominant con                    | tributions:        |               |          |      |               |
| occ. orbital                    | energy / eV        | virt. orbital | energy / | eV   | coeff. ^2*100 |
| 20 a                            | -8.05              | 22 a          | 0.57     | 27.2 |               |
| 21 a                            | -8.05              | 23 a          | 0.57     | 27.2 |               |

It is not convenient to estimate the nature of electronic transitions by looking at the molecular orbitals only.

20.7

20.7

0.57

0.57

23 a

22 a

Here the situation is further complicated by the fact that we did not consider the molecular symmetry, even though the electronic structure suggests that excitations 4 and 5 seem identical.

Let's take molecular symmetry properly into account next!

#### The role of molecular symmetry

- Molecular symmetry plays a key role in molecular spectroscopies.
- If the molecule has some symmetry, its excited state properties can often be understood better when the symmetry is taken into account.
- Let's study the excited states of borazine again, but this time taking symmetry into account.
- The point group symmetry of the borazine molecule is  $D_{3h}$ .
  - If you are not familiar with point group symmetries, it is not critical for this tutorial.
  - An excellent resource for learning about point group symmetries is the Symmetry@Otterbein website: <u>https://symotter.org/</u>
- The next slide has a brief summary of point group symmetries

#### Point group symmetry

- In point group symmetry operations, at least one point stays unchanged during the symmetry operation
  - If you close your eyes and your friend applies a symmetry operation to the molecule, the molecule will look the same when you open your eyes again.
- The **point group** of a molecule is based on the symmetry elements that are present

| Symmetry element                  | Symmetry operation                                                                                    | Schönflies<br>symbol |
|-----------------------------------|----------------------------------------------------------------------------------------------------|----------------------|
| Symmetry plane (mirror plane)     | Reflection through plane                                                                              | σ                    |
| Inversion                         | Every point x, y, z translated to -x, -y, -z                                                          | i                    |
| Proper axis (rotation)            | Rotation about axis by 360/n degrees                                                                  | C <sub>n</sub>       |
| Improper axis (improper rotation) | Rotation by 360/ <i>n</i> degrees followed by reflection through plane perpendicular to rotation axis | S <sub>n</sub>       |

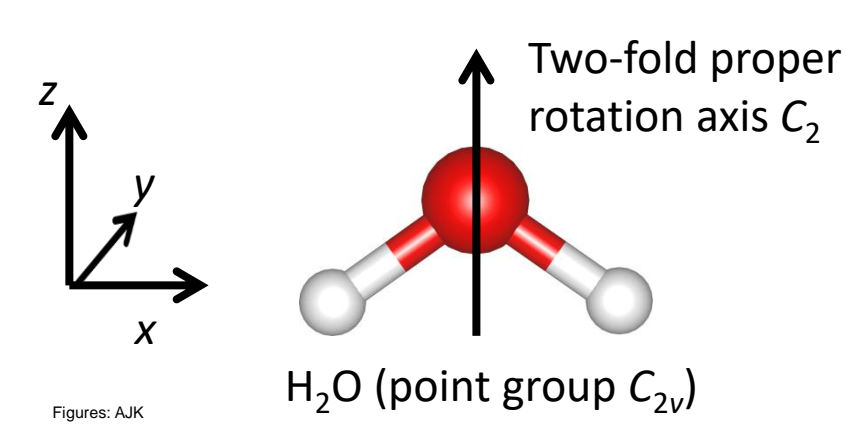

Mirror plane  $\sigma_{yz}$ 

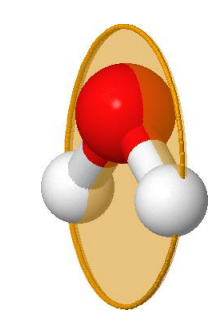

Mirror plane  $\sigma_{\rm xz}$ 

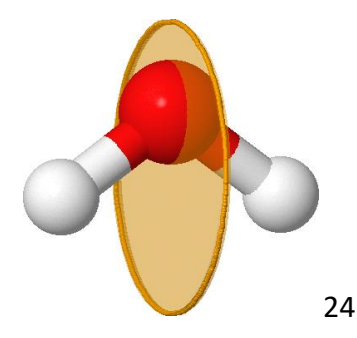

#### Applying point group symmetry

- Open a completely new job from File -> New job.
- Build again the borazine molecule in the 3D Molecular Builder
- After building the molecule, click **Autodetect Symmetry**
- TMoleX will find the *D*<sub>3h</sub> point group

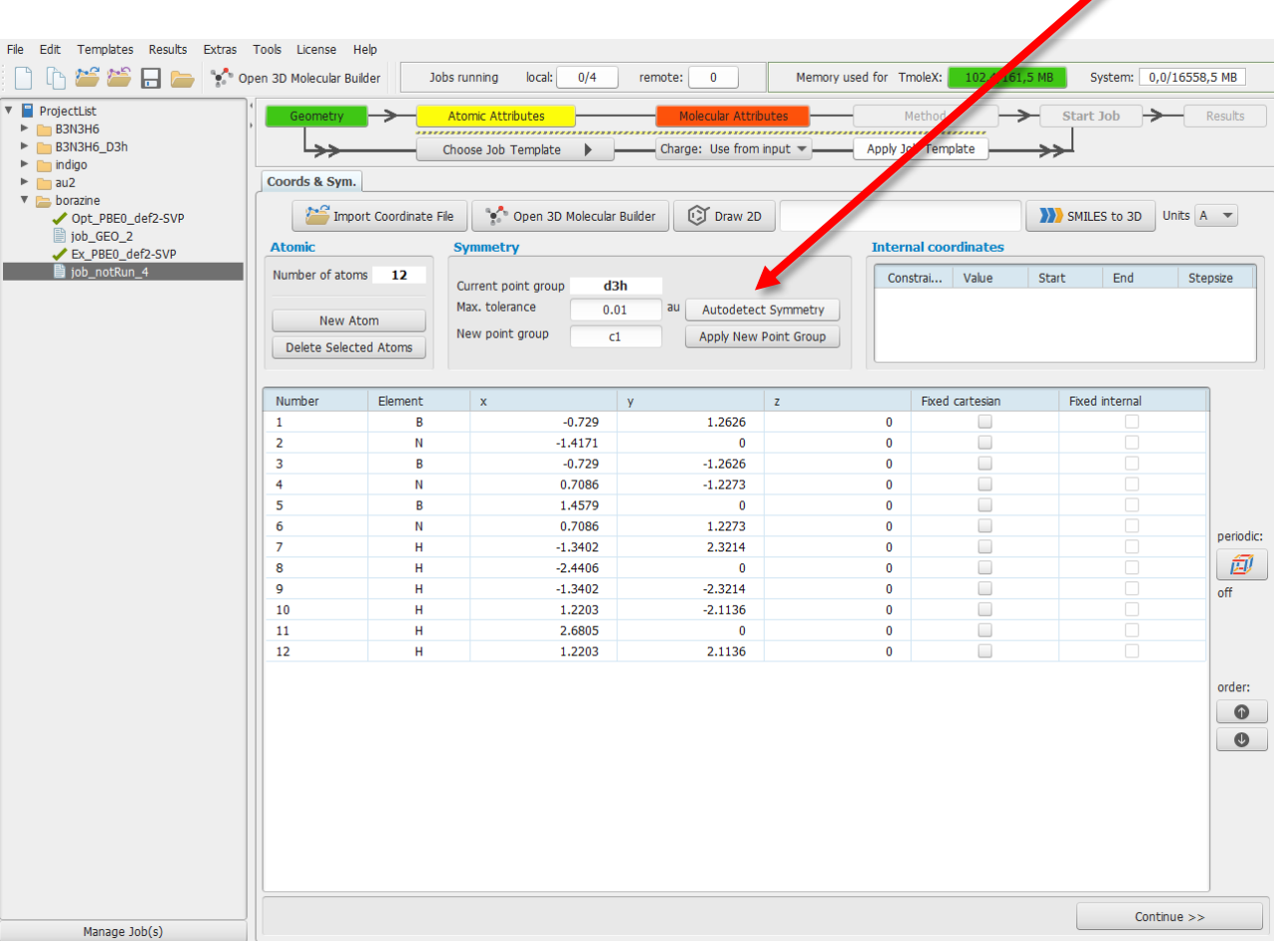

#### **Geometry optimization**

- Build a complete input for geometry optimization of the  $D_{3h}$ -symmetric borazine.
- Use DFT-PBEO/def2-SVP level of theory, following the previous instructions (remember gridsize m4 for DFT).
- Run the optimization. Even one CPU is enough, the job will complete quickly.
- Open the Orbital/Density plot from the Results menu. Now the HOMO and LUMO orbitals with e" symmetry are twofold degenerate.
- You can also visualize orbitals (this may fail on Windows computers due to " in the filename)

| 2 | 3D-Visual | lizer Opt_D | 3h         |      |                 |      |      |           | _          |            | Х |
|---|-----------|-------------|------------|------|-----------------|------|------|-----------|------------|------------|---|
| С | hoose Mo  | olecular (  | Orbital(s) |      |                 |      |      |           |            |            |   |
| 1 |           |             |            |      |                 |      |      |           |            |            |   |
|   | Sel.      | No          | Spin       | Sym. | Energy[Hartree] | Deg. | Occ. | HOMO/LUMO | quick      | high       |   |
|   |           | 19          | ab         | 7a1' | 0.1214          | 1    | 0    | LUMO + 4  | 3          | 3          |   |
|   |           | 18          | ab         | 2a2" | 0.1137          | 1    | 0    | LUMO + 3  | 3          | 3          |   |
|   |           | 17          | ab         | 7e'  | 0.1027          | 2    | 0    | LUMO + 2  | 3          | 3          |   |
|   |           | 16          | ab         | 6a1' | 0.0779          | 1    | 0    | LUMO + 1  |            |            |   |
|   |           | 15          | ab         | 2e"  | 0.0209          | 2    | 0    | LUMO      | <b>.</b>   | <b></b>    |   |
|   |           | 14          | ab         | 1e"  | -0.2959         | 2    | 4    | НОМО      | <b>3</b> 3 | <b>3</b>   |   |
|   |           | 13          | ab         | 6e'  | -0.3326         | 2    | 4    | HOMO - 1  | <u>.</u>   | <b>3</b>   |   |
|   |           | 12          | ab         | 1a2" | -0.3843         | 1    | 2    | HOMO - 2  | <b>3</b> 3 | 3          |   |
|   |           | 11          | ab         | 5a1' | -0.3959         | 1    | 2    | HOMO - 3  | <b>3</b> 3 | 3          |   |
|   |           | 10          | ab         | 5e'  | -0.4525         | 2    | 4    | HOMO - 4  | <b>3</b> 3 | <b>3</b>   |   |
|   |           | 9           | ab         | 1a2' | -0.4559         | 1    | 2    | HOMO - 5  | <u>.</u>   | <b>3</b>   |   |
|   |           | 0           | ab         | 4.51 | 0 5420          | 2    | 4    | 11040 6   | <b>*</b> a | <b>*</b> a | - |

#### Excited states with symmetry (1)

27

- Now we can proceed to excited state calculation. In the **Results** menu, click **Start Job** to create a new job based on the optimized geometry.
- Choose **UV/Vis** as the job type. Pay attention on the settings in the **Excited states** block. IRREP means irreducible representation. Each molecular orbital belongs to one IRREP and this determines the symmetry properties of the MO.

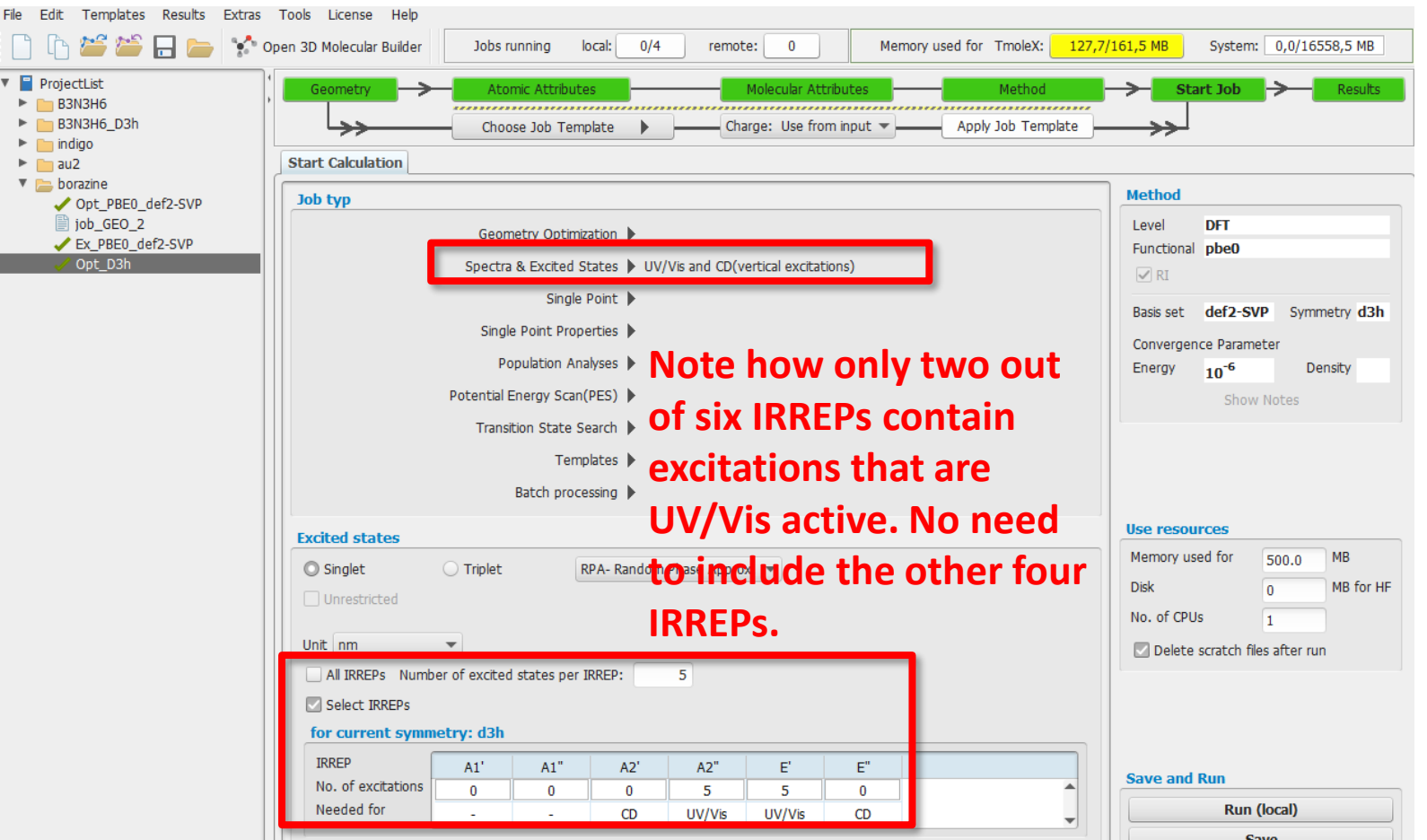

#### Excited states with symmetry (2)

- With *D*<sub>3*h*</sub>-symmetry, the degeneracy of excitations is properly accounted for and the excitation with the largest oscillator strength is no longer "duplicated".
- Let's see next, how the excitation can be visualized with excited state difference density plots. Click again **Start Job**.

| lb 🐸 🛎 🖬 🖕 🛠                                     | Open 3D Molecular Builder     Jobs running local: 0/4 remote: 0 Memory used for TmoleX: 123,3/                  | 161,5 MB System: 0,0/16558,5 M  |
|--------------------------------------------------|----------------------------------------------------------------------------------------------------|---------------------------------|
| ProjectList                                      | Geometry Atomic Attributes Molecular Attributes Method                                                          |                                 |
| B3N3H6_D3h                                       | Choose Job Template  Charge: Use from input  Apply Job Template                                                 |                                 |
| naigo<br>naigo                                   | Job Results                                                                                                    |                                 |
| borazine                                         | numu-Lumu yap 8,62 ev                                                                                           | Output                          |
| <pre>     Opt_PBE0_def2-SVP     job_GEO_2 </pre> | Status geometry Not performed Convergence                                                                       | Energy                          |
| <pre>Ex_PBE0_def2-SVP</pre>                      | Energy                                                                                                    | Open Viewer                     |
| ✓ Opt_D3h<br>✓ Ex D3h                            | total energy = -242.19569005249                                                                                 | 😂 Orbital/Density Plot          |
|                                                  |                                                                                                    | └_ Gradients                    |
|                                                  | potential energy = -481.88278239329                                                                             | a <sup>xe</sup> Vibrations      |
|                                                  |                                                                                                    | Thermochemical Properties       |
|                                                  |                                                                                                    | SCF Population Properties       |
|                                                  |                                                                                                    | Dipole Moments                  |
|                                                  | Enastrum                                                                                                    | AIM (Atoms in Molecules)        |
|                                                  | spectrum                                                                                                    | NMR Shieldings                  |
|                                                  | <pre># Electronic excitation spectrum of Ex_DSA, IRREP e' # singlet excitations</pre>                           | View .cosmo File                |
|                                                  | <pre># excitation energy / nm oscillator strength (length rep.)</pre>                                           | Density of states (DOS)         |
|                                                  | 0.15493130701609E+03 0.72427041016750E+00                                                                       | Show Plots                      |
|                                                  | 0.12608236597699E+03 0.12821526260907E+00<br>0.12486901673580E+03 0.70376903575029E-03                          |                                 |
|                                                  | 0.12132437084255E+03 0.14608588743296E-02                                                                       | W UV/Vis Spectrum               |
|                                                  | 0.11614550873100E+03 0.18082477560796E-01                                                                       | CD Spectrum                     |
|                                                  | <pre># Electronic excitation spectrum of Ex_D3h, IRREP a2"</pre>                                                | Raman Spectrum                  |
|                                                  | <pre># singlet excitations</pre>                                                                                | IR Spectrum                     |
|                                                  | <pre># excitation energy / nm oscillator strength (length rep.) 0.156620266402570+02 0.260006006007060-01</pre> | VCD Spectrum                    |
|                                                  | 0.13417136753989E+03 0.45647286829221E-01                                                                       | Fil Band Structure              |
|                                                  | 0.11049151724897E+03 0.48328027036168E-03                                                                       | i banu scuccule                 |
|                                                  | 0.10967486929763E+03 0.13895226531247E-02                                                                       | What next                       |
|                                                  | 0.10653839143309E+03 0.14187333956902E+00                                                                       | Start new job with current data |
|                                                  |                                                                                                    | Save as job template            |

#### Excited state difference density (1)

Choose **Excited state energy, gradient & excited state density** as the job type. Pay attention on the settings in the **Excited states** block: we will only calculate the electron density for one state: the state with the largest osc. strength (IRREP e', state 1). Run the calculation. TmoleX will first calculate the total electron density of the ground state and then total electron density of the excited state.

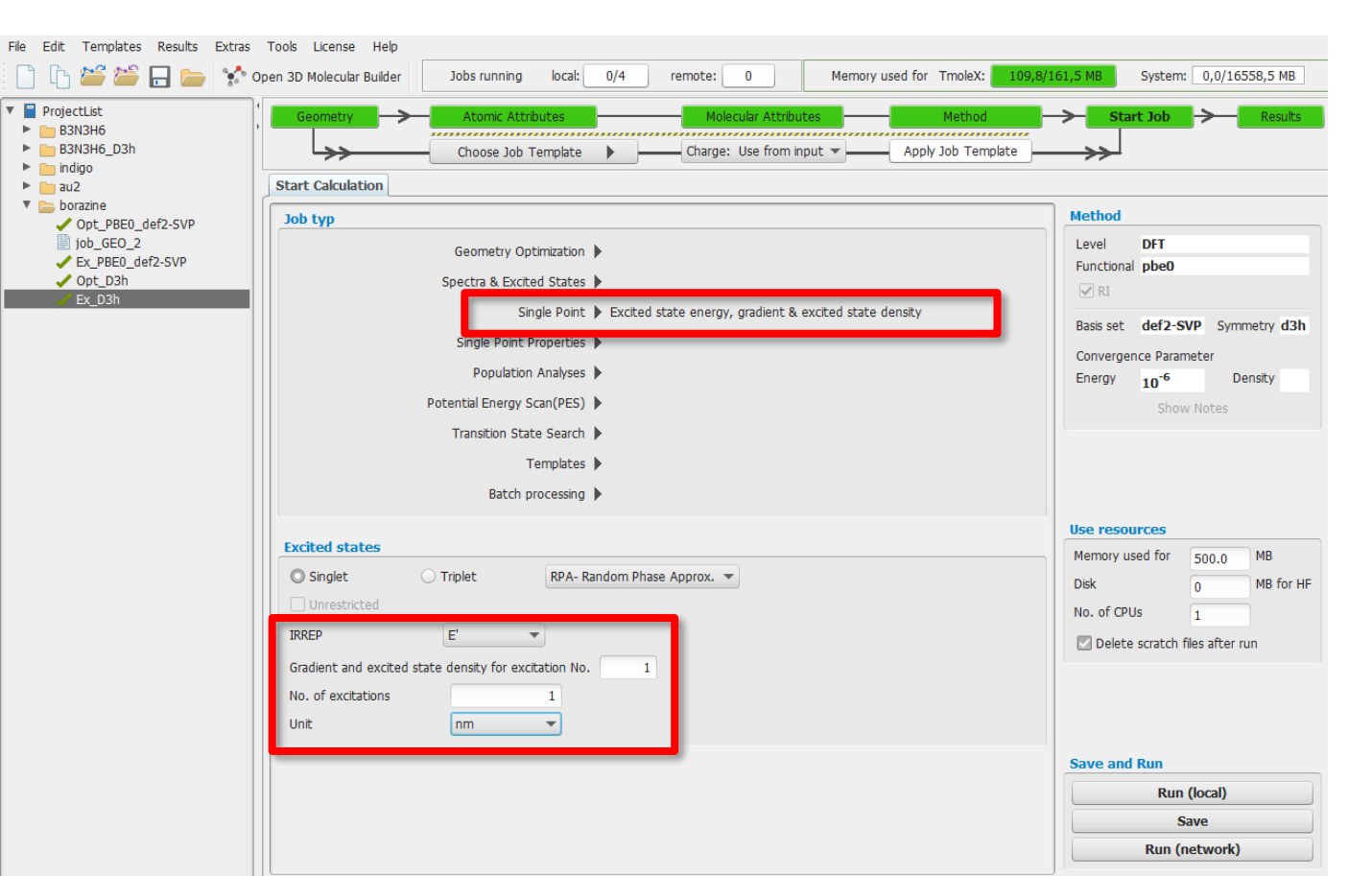

#### Excited state difference density (2)

- In the Results menu, open the **Orbital/Density Plot** menu.
- TmoleX shows that the total electron density of the excited state (td) and the difference density to the ground state (ed) are available.
- Visualize the difference density by clicking the green tick mark.
- Use visualization mode isosurface +/- and isodensity 0.004 a.u. (e<sup>-</sup>/bohr<sup>3</sup>)
- In the red regions, electron density increases during the transition, in the blue regions it decreases. How would you describe the transition in your own words?
- Compare the difference density plot with the molecular orbitals studied previously.

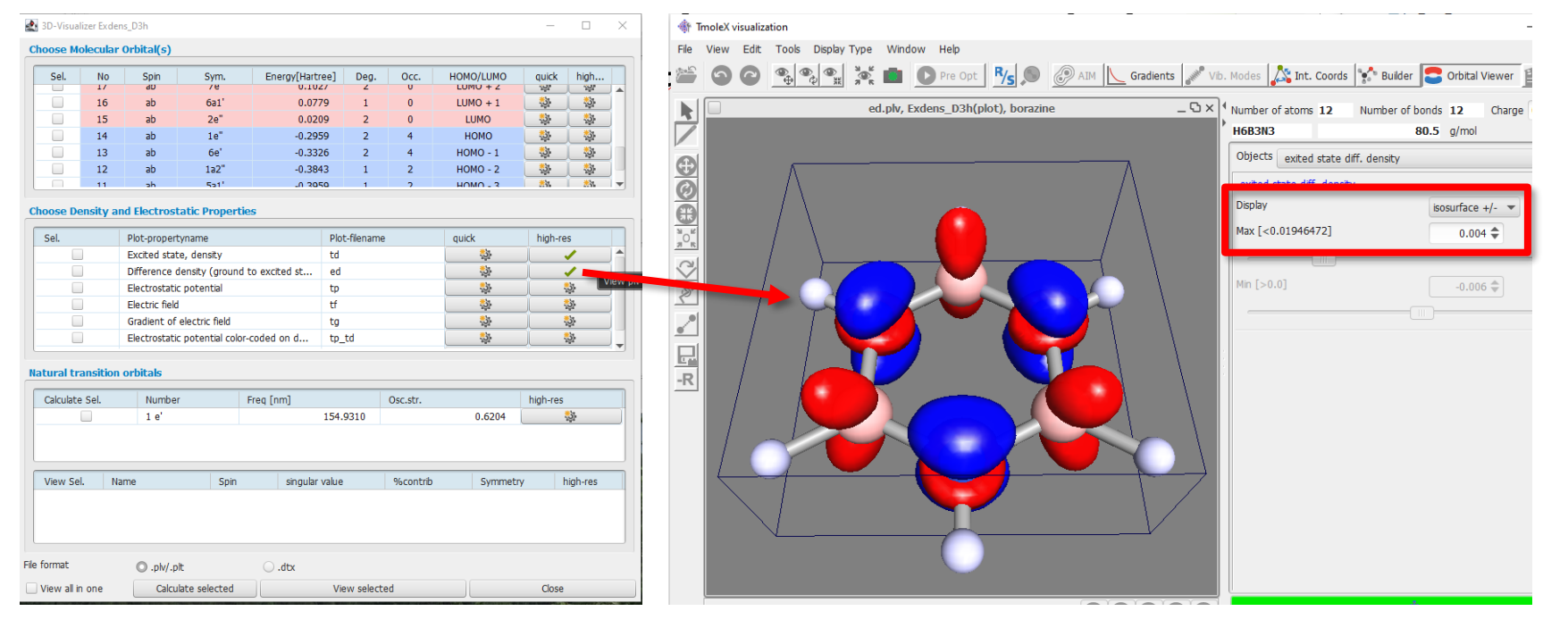

30

#### Basis set effect

- In the case of borazine, an experimental vacuum UV-Vis study shows an absorption maximum at 165 nm (<u>https://doi.org/10.1063/1.1676802</u>).
- For our DFT-PBE0/def2-SVP calculation, the absorption maximum was at 155 nm.
- The difference between 165 nm and 155 nm is rather large (0.5 eV).
- However, def2-SVP is a small basis set and the results can be improved by increasing the basis set size.
- Start a new project from File -> New Project.
- Build the borazine molecule. Use point group symmetry.
- This time, choose the larger def2-TZVP basis set for all atoms. Use PBE0 method (and gridsize m4).
- Optimize the geometry.
- Run a UV/Vis calculation Does the result improve in comparison to the experiment? What is the difference to experiment in eV?

#### **Conclusions for borazine**

- Molecular symmetry often helps to deal with excited states in a systematic way.
  - In larger molecules, it also speeds up calculations significantly.
  - Usually, it makes sense to utilize molecular symmetry, if it is present.
  - However, symmetry imposes constraints on the geometry of the molecule and you need to be sure how the **constraint may limit** the interpretation of the results (for example, by fixing the molecule into a certain conformer). Borazine is a rigid, flat molecule and using symmetry is perfectly fine.
- Excited state difference densities are a convenient and rigorous way to visualize electronic excitations.
- Larger basis set improved the agreement with the experiment.
  - However, this does not always work. Sometimes lower level of theory may benefit from cancellation of errors: the method, for example DFT, leads in error in one direction and too small basis set leads in error in another direction. As a result, the errors cancel out.
- What else did you learn?

#### Borazine Bonus: IR spectrum

- We did not check after geometry optimizations that the structure is a true local minimum on the potential energy surface. This check should be part of production workflows.
- You can check the nature of the stationary point by running a vibrational frequency calculation for optimized geometry: Start Job -> IR and vibrational frequencies -> Run.
- Results -> IR Spectrum -> see settings below.
- Compare with spectrum (a) in the Fig. 3 (->).
- What factors can lead in differences between the calculated and experimental spectra?

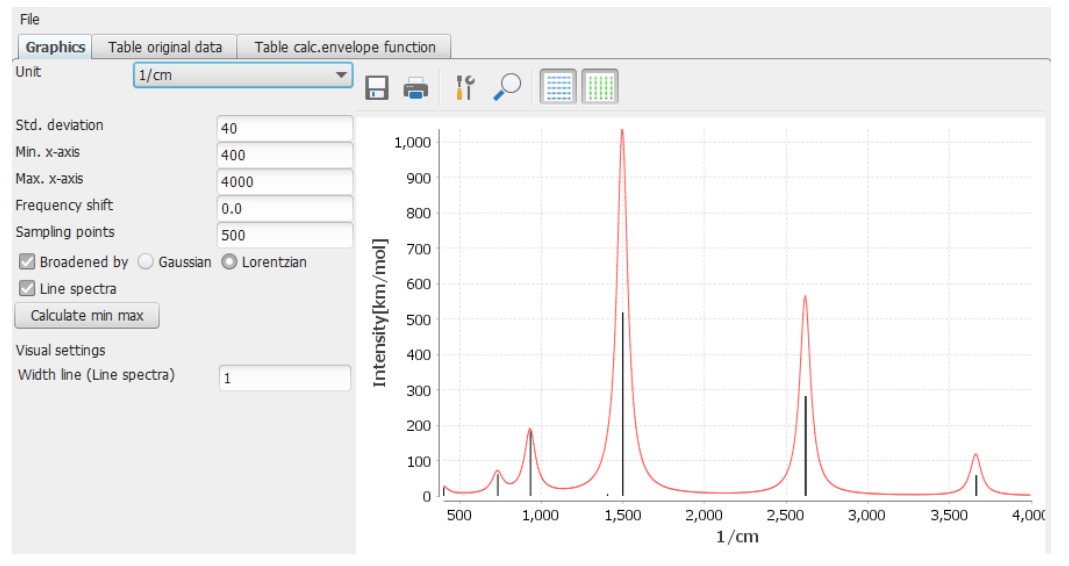

IR spectrum of boratzine, based on DFT-PBE0/def2-TZVP harmonic frequencies.

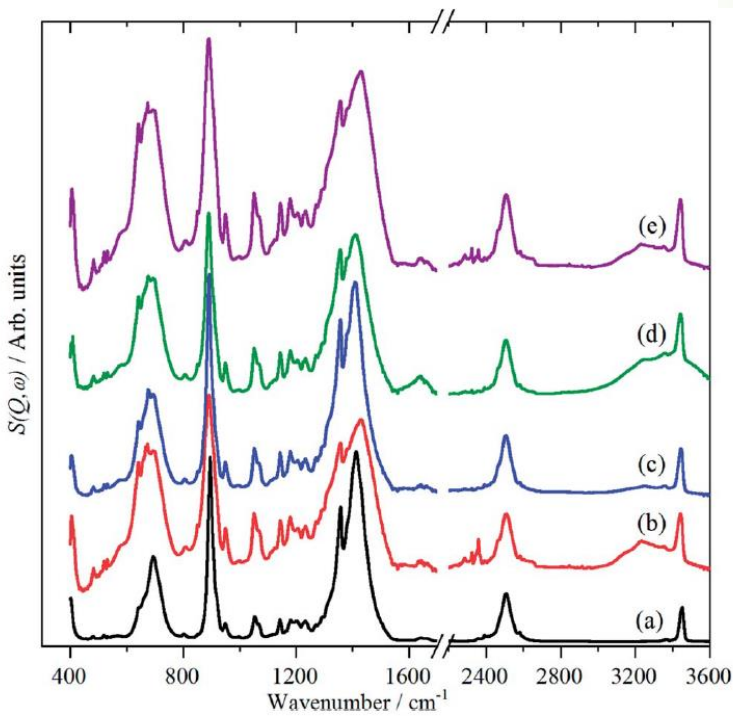

Fig. 3 Vibrational temperature infrared spectra of borazine. (a) liquid at 298 K, solid at: (b) 258 K, (c) 213 K, (d) 160 K and (e) 105 K. The broad features at 1650 and 3300 cm<sup>-1</sup> are due to ice.

Figure by Stewart Parker (License: CC BY) https://doi.org/10.1039/C8RA04845B

#### Tutorial 2

#### Tutorial 2: Indigo dye

- Indigo dye is used for example to produce blue jeans.
- Let's investigate the excited states of indigo dye
- Open a new project called indigo.
- Open 3D Molecular Builder.
- Copy the <u>SMILES</u> of the molecule from <u>Wikipedia</u>: c1ccc2c(c1)C(=O)/C(=C\3/C(=O)c4ccccc4N3)/N2
- Use the SMILES string to generate the structure.
- No need to turn on point group symmetry yet

| <del>ا (</del>            | moleX visualization                                                                                                    |     |                                          |                                              |                                          |                | -           |        |
|---------------------------|----------------------------------------------------------------------------------------------------|-----|------------------------------------------|----------------------------------------------|------------------------------------------|----------------|-------------|--------|
| File                      | View Edit Tools Display Type Window Help                                                                                                    |     |                                          |                                              |                                          |                |             |        |
| <u>*</u>                  | Image: Construction of the state of the state | ïb. | Modes 💦 Int. Co                          | oords                                        | Builder                                  | Orbital View   | Sc.         | an 🗾   |
|                           | TZVP, job_notRun_4 _ 🗅 ×                                                                                                    | ]•  | Number of atoms 3                        | 0 Nur                                        | mber of bond                             | s 33 Ch        | ge 0.0      |        |
|                           |                                                                                                    | ľ   | C16H10N2O2                               |                                              | 262.27                                   | g/mol          |             |        |
| A                         |                                                                                                    |     | Objects <pre>objects</pre>               | selected>                                    |                                          |                |             |        |
| Ø                         |                                                                                                    |     | Quickstart guid                          | le                                           |                                          |                |             |        |
|                           |                                                                                                    |     | select (shift-click<br>for multi select) | Use right m                                  | ouse menu to                             |                |             | Î      |
| <sup>n</sup> <sup>R</sup> | • • •                                                                                                    |     | atom(s)                                  | - substitue v<br>- change ek<br>- saturate w | with fragment<br>ement<br>vith hydrogens |                |             |        |
| 132                       |                                                                                                    |     | one bond                                 | - change bo<br>- freeze/sca                  | ond length<br>n                          |                |             |        |
| •                         |                                                                                                    |     | two bonds                                | - change an                                  | ngles                                    |                |             |        |
| F                         |                                                                                                    |     | Building blocks                          | Atoms                                        | SMILES                                   |                |             |        |
| -R                        |                                                                                                    |     | c1ccc2c(c1)C(=0                          | D)/C(=C\3/                                   | /C(=O)c4cccc                             | c4N3)/N2       |             |        |
|                           |                                                                                                    |     |                                          |                                              | Gene                                     | erate/Add mole | cule from S | 5MILES |
|                           |                                                                                                    |     |                                          |                                              |                                          |                |             |        |

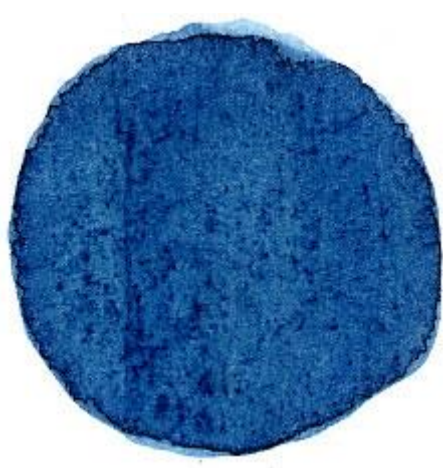

Extract of Indigo plant applied to paper. Figure from <u>Wikimedia</u> <u>Commons</u>. License: Public Domain.

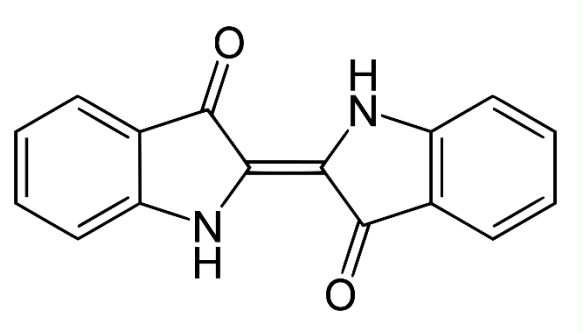

Molecular structure of indigo dye. Figure from <u>Wikimedia Commons</u>. License: Public Domain.

#### Pre-optimization with GFN2-xTB (1)

- For larger molecules, it might be helpful to carry out a pre-optimization of the molecular structure with lower level of theory.
- Let's use GFN2-xTB extended semiempirical tight-binding model by Grimme and coworkers: <u>https://doi.org/10.1021/acs.jctc.8b01176</u>
  - "Primarily designed for the fast calculation of structures and noncovalent interaction energies for molecular systems with roughly 1000 atoms."
- Choose any basis set in Atomic Attributes and initial guess in Molecular Attributes.
- In Method, choose Semi-empirical and GFN2-xTB (the method includes its own minimal basis set).

| File Edit Templates Results Extra                                                                | is Tools License Help                                                                                                    |                      |                        |
|--------------------------------------------------------------------------------------------------|----------------------------------------------------------------------------------------------------|----------------------|------------------------|
| 🗋 🗅 🐸 🐸 🗖 🖕 🛠                                                                                    | Open 3D Molecular Builder         Jobs running         local:         0/4         remote:         0         Memory used for         TmoleX:                                                             | 182,4/255,9 MB       | System: 0,0/16558,5 MB |
| <ul> <li>ProjectList</li> <li>B3N3H6</li> <li>B3N3H6_D3h</li> <li>indigo</li> <li>au2</li> </ul> | Geometry     Atomic Attributes     Molecular Attributes     Method       Choose Job Template     Charge: Use from input      Apply Job Template       Level of Theory     SCF Convergence     Solvation | plate                | t Job Results          |
| borazine                                                                                         | Level                                                                                                    | Auxiliary basis sets | for RI-J               |
| ▼ IZVP                                                                                           |                                                                                                    | Element   Basis set  | Auxiliary basis set    |
| ✓ job_SP_2                                                                                       |                                                                                                    | C def-SV(P)          | def-SV(P) 💌            |
| ✓ job_SP_3                                                                                       | COSMO                                                                                                    | H def-SV(P)          | def-SV(P) 🔻            |
|                                                                                                  | Activate Filename out File format .cosmo 🔻                                                                                                    | N def-SV(P)          | def-SV(P) 🔻            |
|                                                                                                  | Relativistics effects / Two component treatment                                                                                                    | O def-SV(P)          | def-SV(P)              |
|                                                                                                  | Activate Kramers complex DIIS X2C                                                                                                    |                      |                        |
|                                                                                                  | Semi-empirical settings<br>GFN2-xTB(Grimme group 2018)<br>elec. temperature 300 K                                                                                                    |                      |                        |

36

#### Pre-optimization with GFN2-xTB (2)

- It would be faster to run the pre-optimization on the local computer, but the demo version does not allow it.
- Run the pre-optimization remotely on Mahti.
  - Instructions on the last two slides
- The job will finish in less than 10 seconds, but TmoleX waits a minute before retrieving the results.

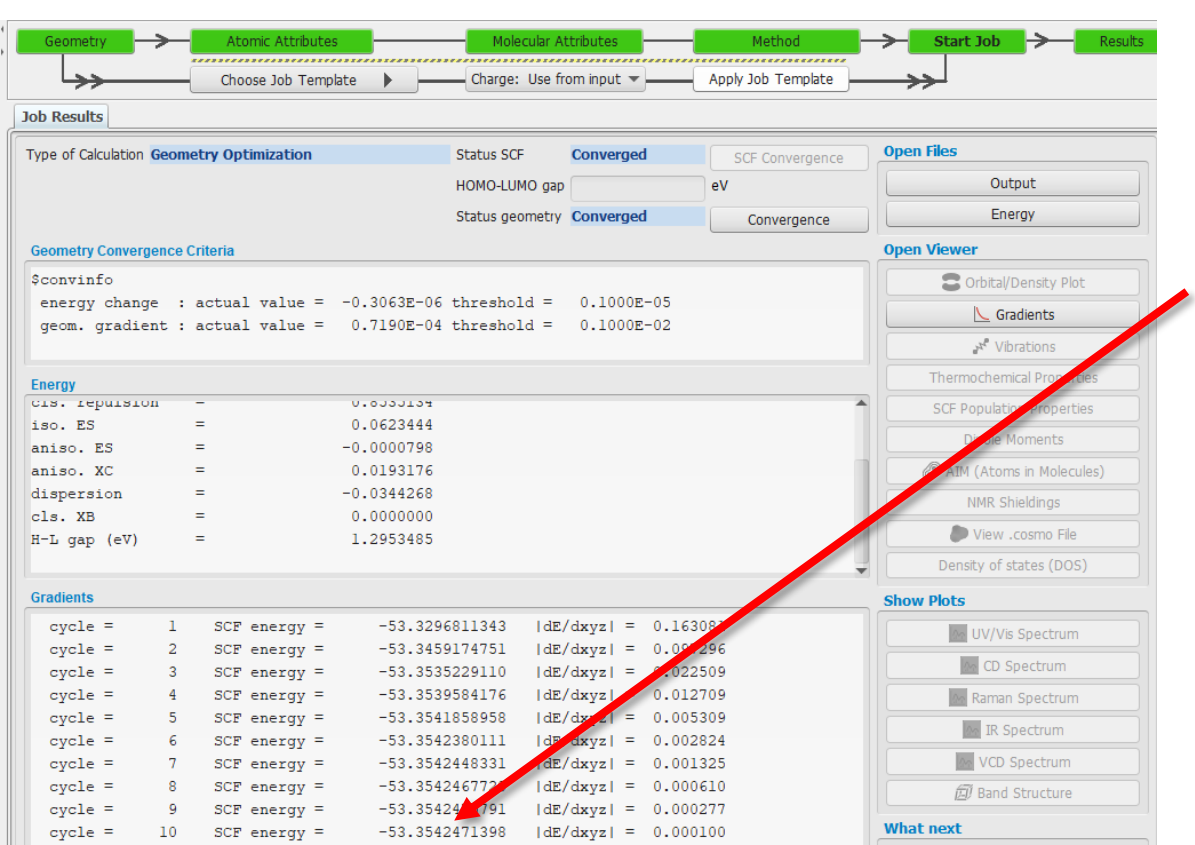

Take the total energy of the optimized structure from here and save it in Excel/Calc/Notepad

#### Cis-isomer of indigo dye

- We pre-optimized the structure of *trans*-isomer of the indigo dye.
- Open a New job and build the *cis*-isomer of the same molecule (figure below).
- First, load the structure with SMILES.
- Click the double bond in the middle and use the torsion tool to rotate by 180°

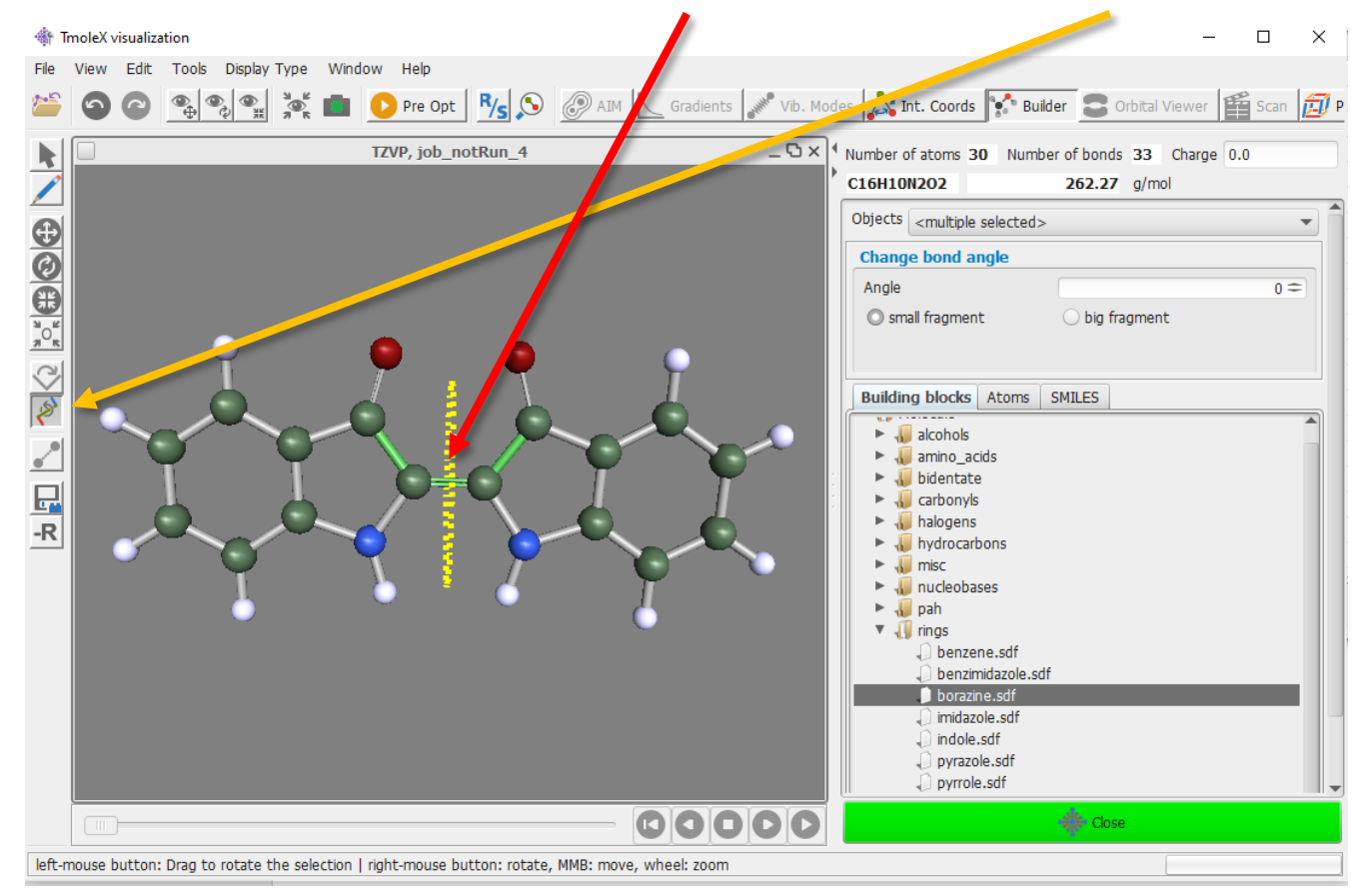

#### Energy comparison of the isomers

- Pre-optimize also the *cis*-isomer of indigo with GFN2-xTB.
- Take the total energy of the optimized structure and compare it with the total energy of the *trans*-isomer. Which one is lower in energy (has more negative energy)? How much? The total energies are in Hartree units. 1 Hartree = 2625.5 kJ/mol.
- Next, open the pre-optimization job of the *trans*-isomer and create a new job based on the pre-optimized geometry.
  - Find point group symmetry for the molecule (should be  $C_{2h}$ )
  - Choose def2-TZVP basis set for all atoms.
  - Choose DFT-PBEO as the method (remember gridsize m4)
  - Optimize the geometry. Use Mahti and **16 CPUs**.
  - Take the total energy of the optimized structure.
- Repeat for *cis*-isomer.
  - Compare the total energies at the DFT-PBE0/def2-TZVP level of theory. How does the result compare with semi-empirical GFN2-xTB?

#### UV/Vis spectrum of indigo

- The next task is to calculate the UV/Vis spectrum of the *trans*-isomer of indigo.
- Start a new job based on the DFT-PBE0/def2-TZVP optimized geometry  $(C_{2h})$ .
- Choose UV/Vis spectrum calculation. Select IRREPs and include 5 excitations for IRREP Au and 5 excitations for IRREP Bu. Ag and Bg are inactive
- Run the calculation on Mahti, using **16 CPUs**.
- Go to Results menu and open UV/Vis spectrum.
- Click **Calculate Color**. The color for absorption is purple, not indigo. The lowestenergy (largest wavelength) excitation has too short wavelength.
- Experimentally, the absorption maximum is at 610 nm in dimethylformamide (DMF) solvent (<u>https://doi.org/10.1021/jp049076y</u>).

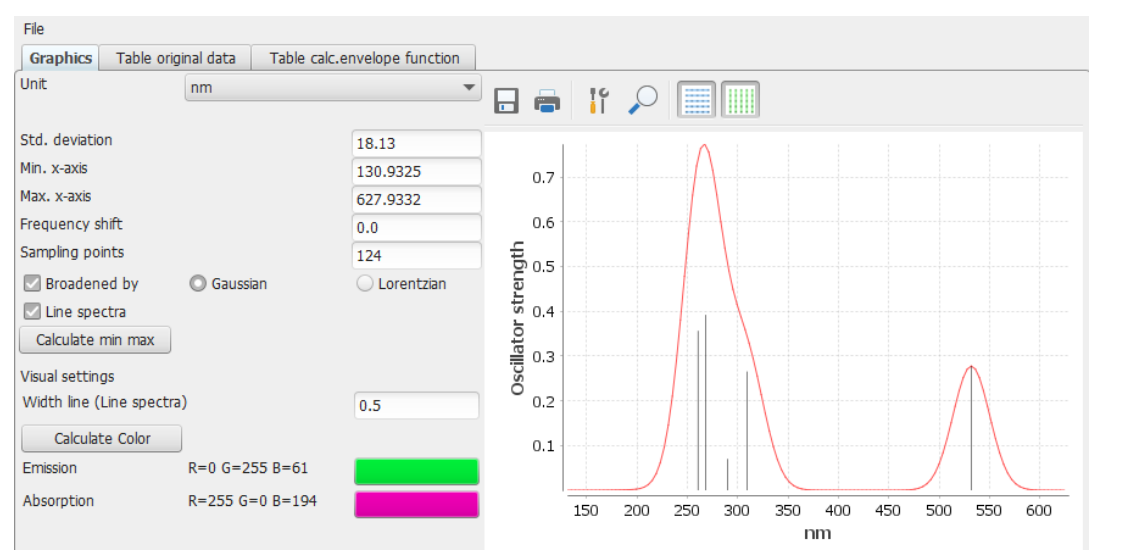

#### Solvent effects

- Let's try to improve by including solvent effects with the COSMO solvent model.
- Start a new job based on the DFT-PBE0/def2-TZVP optimized geometry  $(C_{2h})$ .
- In the Method menu, go to Solvation tab and activate COSMO.
  - Epsilon can be infinity and refractive index 1.33 (water).
- Choose UV/Vis spectrum calculation. Select IRREPs and include 5 excitations for IRREP Au and 5 excitations for IRREP Bu. Ag and Bg are inactive
- Run the calculation on Mahti, using **16 CPUs**.
- Go to Results menu and open UV/Vis spectrum. Calculate the absorption color again. Did the situation improve? What is the difference between the lowest-energy (largest wavelength) excitation and the experimental result in nm and in eV?
- Repeat the UV/Vis calculation one more time, but this time, switch on also **senex** and **esenex** on in Method menu. Seminumerical exchange speeds up the excited state calculation. How large is the speed-up? Do you see any significant loss in accuracy?

#### Bonus tasks for indigo

- You can also visualize the excited state difference density for the lowest-energy excitation. How does the excitation look like?
- Run the UV/Vis spectrum calculation with 8 CPUs instead of 16. Is there a reasonable speedup when doubling the number of CPUs from 8 to 16?
- We did not include COSMO in the geometry optimization. It would be even more consistent strategy to have COSMO also in the geometry optimization before the excited state calculation. You can check whether this has a significant effect on the UV/Vis spectrum in this case.
- You can also try using COSMO parameters for <u>DMF solvent</u>: epsilon 36.7 and refractive index 1.43. Does the agreement with the experiment show further improvement? (experimental study used DMF solvent)

#### **Conclusions for indigo**

- Solvent model improved the agreement with the experiment.
  - This is not always the case, but COSMO does often lead in better agreement with experimental solution-state spectra.
  - Often it is enough to use COSMO with default settings and not change the dielectric constant (epsilon) according to the solvent. You can of course also try changing the dielectric constant and refractive index according to the solvent.
- Seminumerical exchange can speed up excited state calculations significantly.
  - Warning! Do not compare total energies from senex calculations and "nonsenex" calculations!
- What else did you learn?

#### **Tutorial 3**

#### Tutorial 3: Organometallic Au(I) complex

- The system in the last tutorial is photoactive bimetallic Au(I) complex.
- Structure in XYZ format available at <u>https://www.iki.fi/ankarttu/structures/au2.xyz</u>
- Complex 2 in publication "Synthesis, Characterization and Photophysical Properties of the PPh<sub>2</sub>-C<sub>2</sub>-(C<sub>6</sub>H<sub>4</sub>)<sub>n</sub>-C<sub>2</sub>-PPh<sub>2</sub> Based Bimetallic Au(I) Complexes", Koshevoy, I. O.; Lin, C.-L.; Hsieh, C.-C.; Karttunen, A. J.; Haukka, M.; Pakkanen, T. A.; Chou, P.-T. *Dalton Trans.* 2012, 41, 937–945.

http://doi.org/10.1039/C1DT11494H

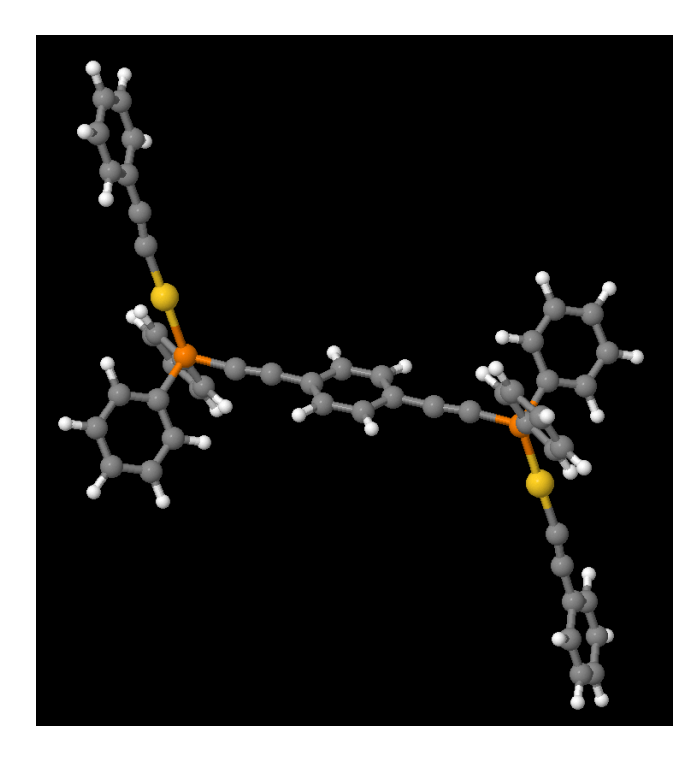

#### **Tutorial 3 with DFT-PBE0**

- Download the XYZ file from <a href="https://www.iki.fi/ankarttu/structures/au2.xyz">https://www.iki.fi/ankarttu/structures/au2.xyz</a>
- The molecule has  $C_{2h}$  point group symmetry, please use it.
- No need to preoptimize geometry with GFN2-xTB, this is a CC2/TZVP geometry.
- Optimize the geometry with **DFT-PBEO** method (**m4** grid). Use **def2-TZVP** basis set for non-hydrogen atoms and **def2-SVP** for H atoms to save some time.
- Use **senex** and **esenex**.
- Use **32 CPUs** on Mahti. Give 1000 MB of memory in the Start Job menu.
- After geometry optimization, run UV/Vis calculation. Use **senex** and **esenex**.
  - Select IRREPs: Au -> 2, Bu -> 2, Ag -> 0, Bg -> 0.
- Compare the  $S_0 \rightarrow S_1$  and  $S_0 \rightarrow S_2$  excitation energies with the data in the table.

 Table 2
 Computational photophysical results for the clusters 1–7 and the ligand L3 (CC2/TZVP level of theory)

|    | $\lambda_{ab}\;S_{0}\rightarrow S_{1}\;(nm)$ |             | $\lambda_{ab}\;S_{0}\rightarrow S_{2}\;(nm)$ |             | $\lambda_{em} \: S_1 \to S_0 \: (nm)$ |             | $\lambda_{em} \; T_1 \to S_0 \; (nm)$ |             |
|----|----------------------------------------------|-------------|----------------------------------------------|-------------|---------------------------------------|-------------|---------------------------------------|-------------|
| 1  | Theor. <sup><i>a</i></sup><br>310 (1.04)     | Exp.<br>302 | Theor.<br>266 (0.15)                         | Exp.<br>286 | Theor.<br>387                         | Exp.<br>394 | Theor.<br>392                         | Exp.<br>455 |
| 2  | 306 (1.01)                                   | 312         | 274 (1.59)                                   | 294         | 397                                   | 370         | 518                                   | 517         |
| 3  | 311 (2.42)                                   | 315         | 293 (0.79)                                   | 299         | 363                                   | 370         | 550                                   | 570         |
| 4  | 325 (3.35)                                   | 325         | 295 (0.45)                                   | 285         | 378                                   | 394         | 564                                   | 591         |
| 5  | 325 (3.19)                                   | 325         | _                                            |             | 377                                   | 392         | 565                                   | 593         |
| 6  | 324 (3.29)                                   | 325         |                                              |             | 376                                   | 393         | 565                                   | 595         |
| 7  | 333 (3.16)                                   | 327         | 247 (0.03)                                   | 277         | 386                                   | 394         | 569                                   | 593         |
| L3 | 325 (3.03)                                   | 328         |                                              |             | 378                                   | 386         |                                       |             |

<sup>a</sup> Wavelengths in nm, oscillator strengths given in parentheses.

#### Tutorial 3 with CAM-B3LYP

- Repeat the UV/Vis spectrum calculation with long-range corrected CAM-B3LYP functional (you can use PBE0 geometry).
- Long-range corrected functionals can manage better charge-transfer (CT) excitations, which are challenging for TD-DFT.
- CT excitations are delocalized over large distances. Such excitations are problematic for DFT-GGA and even hybrid functionals. Long-range corrected functionals work better for CT excitations.
  - See for example:
  - <u>https://doi.org/10.1021/ja039556n</u>
  - https://doi.org/10.1021/cr0505627
- Compare the CAM-B3LYP results with the PBE0 results. Which one agrees better with the experimental results in the table?
- You can then try to run excited state optimization for S<sub>1</sub> and T<sub>1</sub> states. This will give an estimate of the emission energies.

### Excited state difference densities at CC2/TZVP level of theory

Visualize the excited state difference densities and compare them to the CC2/TZVP results below. The isovalue is 0.002 a.u. Why did the long-range corrected CAM-B3LYP functional agree better with experiment compared to PBE functional? Tip: look at the nature of the  $S_0 \rightarrow S_1$  excitation (localized / delocalized).

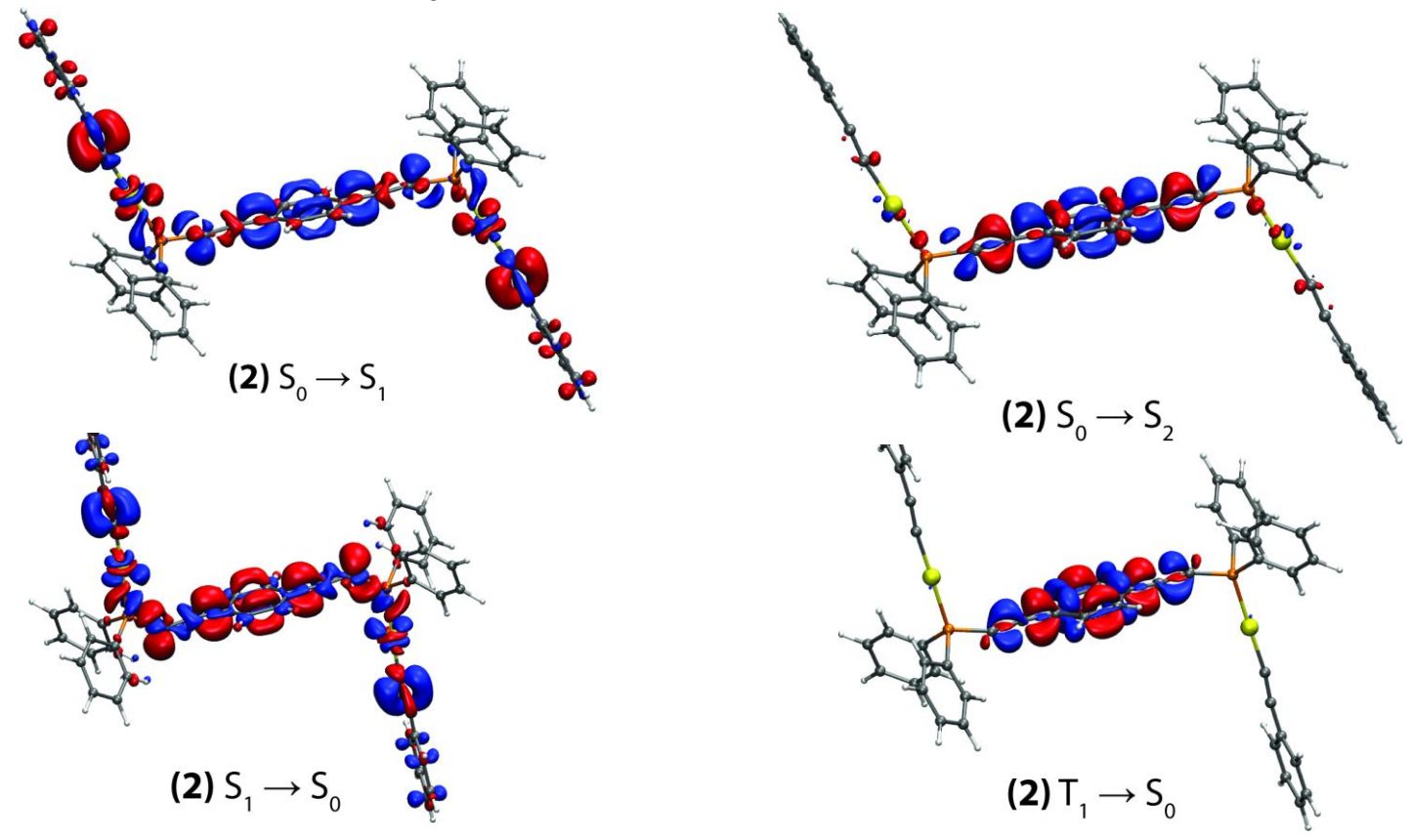

## Settings for running jobs remotely on Mahti

#### Mahti settings (1)

Change *username* to your own CSC username everywhere. You can also set the number of CPUs here, but if you already set it in the Start Job menu, that setting will be used here. See the next slide for the contents in *Script before job execution*.

| V J Default | Machine/IP mahti.csc.fi                   |                                                                                              | New            |
|-------------|-------------------------------------------|----------------------------------------------------------------------------------------------|----------------|
| Username@m  | User                                      |                                                                                              | Save Machine   |
|             | Password                                  |                                                                                              | Clone          |
|             | Group name Default                        |                                                                                              | Import         |
|             | Identification                            |                                                                                              | Export         |
|             | username@manti.csc.m                      | _                                                                                            | Export         |
|             | Expert settings                           |                                                                                              | Delete Machine |
|             | Check Password Settings                   | Check workload Test re                                                                       | mote system    |
|             | Work directory /scratch/project_          | _2006657/username                                                                            |                |
|             | TURBOMOLE directory /appl/soft/chem/      | /turbomole/7.7/TURBOMOLE/                                                                    |                |
|             | Number of CPUs for job(s)                 | Check remote system every 1                                                                  | min            |
|             | TURBOMOLE version V7.7 and newer          | ▼                                                                                            |                |
|             |                                           |                                                                                              |                |
|             | Status of remote system Currently no runn | ng jobs from this session.                                                                   |                |
|             | unknown                                   |                                                                                              |                |
|             | Use queuing system                        |                                                                                              |                |
|             |                                           | Script before job execution (without #!/bin/sh)                                              |                |
|             | Submit with sbatch                        | #!/bin/sh                                                                                    | A              |
|             | Check status squeue -u username           | #SBATCHpartition=interactive<br>#SBATCHnodes=1                                               |                |
|             | automatically:                            | #SBATCHntasks-per-node= <number_of_cpus><br/>#SBATCHaccount=project_2006657</number_of_cpus> |                |
|             | add PARA_ARCH=MPI                         | Script after job execution                                                                   |                |
|             |                                           |                                                                                              |                |
|             | add PARNODES=number of CPUs               |                                                                                              |                |
|             | add PARNODES=number of CPUs               |                                                                                              |                |

#### Mahti settings (2)

Script before job execution can be as follows. Adjust --time as necessary (format is hh:mm:ss). Here we use only OpenMP parallelization because it is efficient and technically robust. Many TURBOMOLE modules do also have MPI parallelization. *TmoleX will fill in the part <number\_of\_cpus> based on your input.* 

#!/bin/sh
#SBATCH --partition=interactive
#SBATCH --reservation=sscc\_thu\_int
#SBATCH --nodes=1
#SBATCH --ntasks-per-node=<number\_of\_cpus>
#SBATCH --account=project\_2006657
#SBATCH --time=00:30:00

# Load TURBOMOLE and set OpenMP parallelization
ulimit -s unlimited
export PARA\_ARCH="SMP"
export TM\_PAR\_OMP=on
export PARNODES=\$SLURM\_NTASKS
module load turbomole/7.7
export PATH="\${TURBODIR}/bin/`sysname`:\${PATH}"

# Additional SLURM options export SLURM\_CPU\_BIND=none